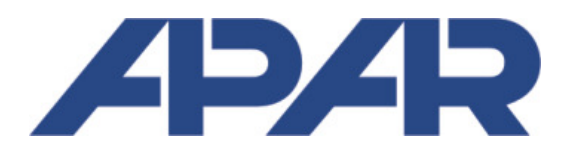

#### **APAR - BIURO HANDLOWE**

05-090 Raszyn, ul Gałczyńskiego 6 Tel. 22 101-27-31, 22 853-49-30 E-mail: automatyka@apar.pl Internet: www.apar.pl

# APSystem PC

Oprogramowanie na komputer PC do rozproszonych systemów pomiarowych

#### Instrukcja QuickStart

Od wersji 1.00.00

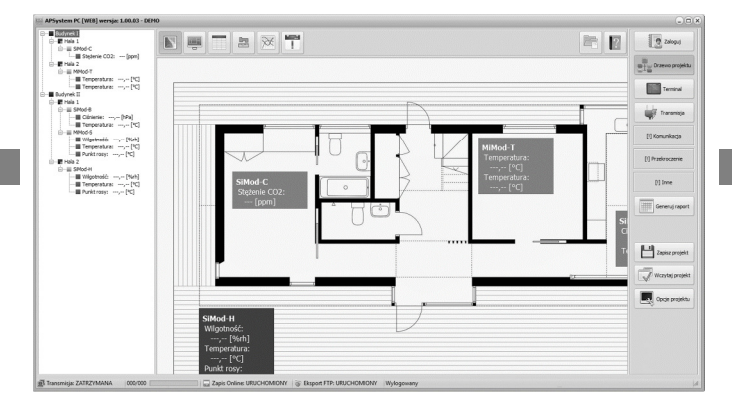

Oferta firmy Apar

## ----Czujniki temperatury Przetworniki i separatory Mierniki i wyświetlacze 24.8 69,4 31.7 83.2 - 000 Regulatory i termostaty Wilgotność Rejestratory 115001 .... Rejestracja Zadajniki i przełączniki Przepływ, liczniki bezprzewodowa Przekaźniki SSR Zasilacze na szynę DIN Oprogramowanie 47477 950.0 000 Programatory Usługi

# Spis treści

| Oferta firmy                      | 1  |
|-----------------------------------|----|
| Spis treści                       | 2  |
| Uwagi                             | 3  |
| Informacja autorów oprogramowania | 4  |
| Zastosowanie                      | 4  |
| Podstawowe właściwości programu   | 5  |
| Wymagania sprzętowe               | 7  |
| Instalacja oprogramowania         | 7  |
| Struktura folderu z programem     | 7  |
| Nazwy plików programu             | 12 |
| Uruchomienie programu             | 13 |
| Konfiguracja nowego projektu      | 17 |
| Zakładka – Opcje projektu         | 18 |
| Zakładka – Grupy i podgrupy       | 22 |
| Zakładka – Komunikacja            | 26 |
| Zakładka – Zapis danych           | 29 |
| Zakładka – Alarmowanie            |    |
| Zakładka – Alarm testowy          |    |
| Zakładka – Użytkownicy            |    |
| Zakładka – Licencja               | 45 |
| Dodawanie nowych urządzeń         | 47 |
| Zakładka Ogólne                   | 51 |
| Zakładka Komunikacja              | 53 |
| Zakładka Alarmy                   | 56 |

| Dodawanie nowych urządzeń z biblioteki urządzeń | 57 |
|-------------------------------------------------|----|
| Notatki własne                                  | 59 |

## Uwagi

Wszystkie znaki towarowe, logotypy producentów oraz nazwy użyte w instrukcji należą do ich prawowitych właścicieli i zostały użyte w dokumencie jedynie w celach informacyjnych.

## Informacja autorów oprogramowania

Producent zastrzega sobie prawo do dokonywania zmian niektórych funkcji i zapisów w instrukcji w związku z ciągłą pracą nad udoskonalaniem oprogramowania, bez powiadamiania o tym jego użytkowników.

#### Zastosowanie

APSystem PC to oprogramowanie na komputer z systemem Windows, dedykowane do rozproszonych systemów pomiarowych procesów wolnozmiennych (możliwość podłączenia aż 100 urządzeń pomiarowych). Program pozwala na wizualizację danych on-line (mapa, wskaźniki, tabele, wykresy), kontrolowanie mierzonych parametrów (alarmowanie, również przez email / SMS\* <\* - przez płatne bramki SMS>) oraz rejestrację wyników, alarmów i zdarzeń do plików w rozproszonym systemie pomiarowym. Z programem można połączyć dowolne urządzenia pomiarowe (przetworniki, mierniki, regulatory, rejestratory, ...) różnych wielkości fizycznych, które wyposażone są w interfejs cyfrowy RS-485 / Ethernet (obsługiwane protokoły: MODBUS RTU oraz MODBUS ASCII, MODBUS TCP). Podstawową zaletą APSystem PC jest intuicyjna obsługa programu (wyłącznie w języku polskim), która pozwala na konfigurację prostego systemu pomiarowego w ciągu zaledwie kilku minut. Jest to ciekawa alternatywa dla skomplikowanych oraz drogich systemów typu SCADA.

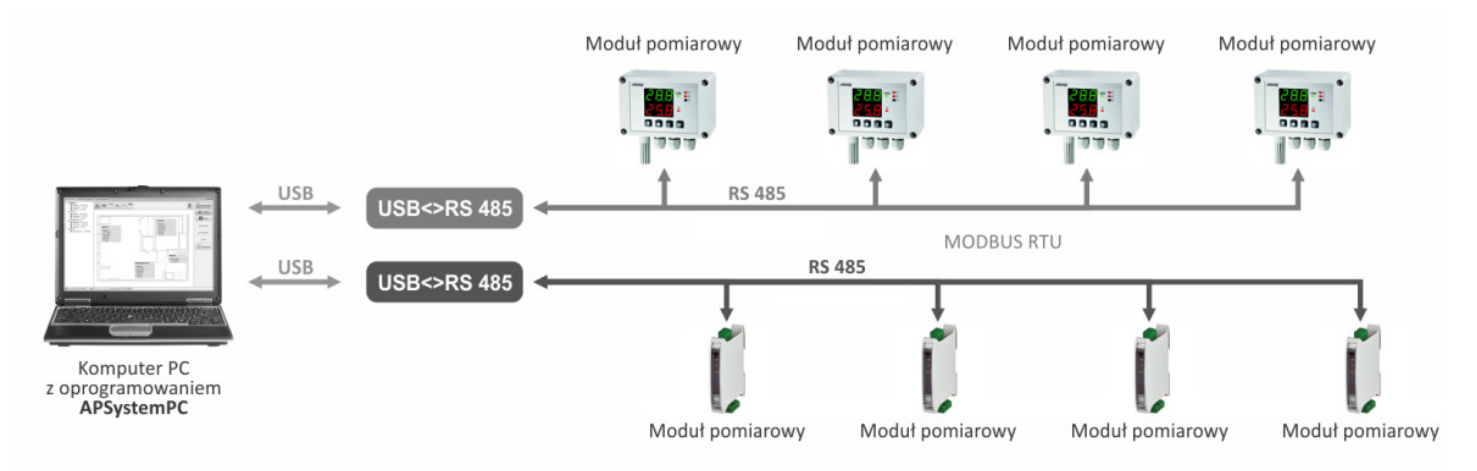

Rysunek 1. Przykładowa aplikacja z wykorzystaniem komputera PC z programem APSystem PC

## Podstawowe właściwości programu

- możliwość konfiguracji programu do pracy w rozproszonym systemie pomiarowym dodawanie urządzeń do projektu systemu, ustawianie parametrów transmisji z urządzeniami pomiarowymi, ustawianie parametrów rejestracji danych, ustawianie formy wizualizacji wyników, określanie progów alarmowych dla mierzonych wielkości, ...
- wizualizacja urządzeń systemu i wyników pomiarów w trybie on-line formy wizualizacji: wskaźniki na grafice/mapie, wskaźniki w tabeli, tabele pomiarów, wykresy z przebiegami, drzewo urządzeń
- kontrola mierzonych parametrów oraz działania systemu alarmy wizualne, dźwiękowe, wysyłanie komunikatów na wskazany adres e-mail (opcja – SMS <odpłatnie, przez tzw. bramki email2sms>)
- rejestracja danych systemu do plików na dysku komputera PC zapis wyników pomiarów, tabel alarmów oraz zdarzeń

 raportowanie zdarzeń – szybkie generowanie raportów, które w postaci plików tekstowych i graficznych są zapisywane na dysku komputera PC

## Wymagania sprzętowe

Program APSystem PC może być zainstalowany na komputerze PC z systemem operacyjnym MS Windows. Wymagania sprzętowe i systemowe komputera:

- procesor: Pentium 4 , 3GHz lub lepszy
- pamięć operacyjna RAM: 1,5GB RAM lub większa
- dysk twardy: 20GB lub większy
- port komunikacyjny: przynajmniej jeden port USB lub RS-232/485
- system operacyjny: Windows XP, Windows Vista, Windows 7, Windows 10

#### Instalacja oprogramowania

Instalacja programu APSystem PC polega na skopiowaniu folderu z programem do dowolnego folderu na dysku komputera PC. Należy pamiętać, aby użytkownik instalujący program posiadał wszystkie prawa dostępu do tego folderu, to znaczy miał możliwość tworzenia, usuwania oraz modyfikacji plików w nim się znajdujących. Nie należy zmieniać nazwy folderów programu.

## Struktura folderu z programem

| FOLDER | APSystem PC | <ul> <li>główny folder p</li> </ul> | <ul> <li>główny folder program</li> </ul>                                        |                                                                                                    |  |
|--------|-------------|-------------------------------------|----------------------------------------------------------------------------------|----------------------------------------------------------------------------------------------------|--|
|        |             | <ul> <li>nazwa folderu j</li> </ul> | est dowolna                                                                      |                                                                                                    |  |
|        | PODFOLDER   | Devices                             | <ul> <li>w tym folderze zr</li> </ul>                                            | najdują się szablony zdefiniowanych urządzeń                                                          |  |
|        |             |                                     | <ul> <li>nie należy zmieni</li> </ul>                                            | iać nazwy pliku                                                                                       |  |
|        |             |                                     | <ul> <li>nie należy usuwa</li> </ul>                                             | ć pliku                                                                                               |  |
|        |             | PLIKI                               | *.CMP                                                                            | <ul> <li>pliki z rozszerzeniem *.cmp to szablony zdefiniowanych urządzeń</li> </ul>                   |  |
|        |             |                                     |                                                                                  | <ul> <li>nazwy tych plików nie należy zmieniać</li> </ul>                                             |  |
|        | PODFOLDER   | Projects                            | <ul> <li>w tym folderze znajdują się podfoldery z projektami systemów</li> </ul> |                                                                                                    |  |
|        |             |                                     | <ul> <li>nie należy zmieniać nazwy pliku</li> </ul>                              |                                                                                                    |  |
|        |             |                                     | <ul> <li>nie należy usuwać pliku</li> </ul>                                      |                                                                                                    |  |
|        |             | PODFOLDER                           | System pomiarowy                                                                 | <ul> <li>jest to folder, w którym znajdują się podfoldery oraz pliki dotyczące konkretnego</li> </ul> |  |

|  |           | projektu syste<br>nazwę folderu<br>PC<br>nie należy u<br>pomiarowymi | mu pomiarowego<br>u nadaje się podczas zapisy<br>suwać folderu, jeśli w fol                                                        | wania projektu w oknie programu APSystem<br>derze znajdują się ważne pliki z danymi                                                                                                    |
|--|-----------|----------------------------------------------------------------------|----------------------------------------------------------------------------------------------------|----------------------------------------------------------------------------------------------------|
|  | PODFOLDER | Bitmap                                                               | <ul> <li>jest to folder, w któr<br/>"Mapa pomiarów" w o</li> <li>nie należy zmieniać n</li> <li>nie należy usuwać plil</li> </ul>  | ym znajduje się plik obrazu dla tła widoku<br>oknie programu APSystem PC<br>azwy pliku<br>ku                                                                                                    |
|  |           | PLIK                                                                 | background.BMP                                                                                                    | <ul> <li>plik obrazu dla tła widoku "Mapa pomiarów" w oknie programu APSystem PC</li> <li>nazwy pliku nie należy zmieniać</li> <li>tworząc własną grafikę tła należy pamiętać, aby grafika ta została zapisana właśnie jako plik "background" z rozszerzeniem *.bmp</li> </ul>                                                                                                    |
|  | PODFOLDER | DataAlarms                                                           | <ul> <li>jest to folder, w któr<br/>zapisywane są podcza</li> <li>nie należy zmieniać n</li> <li>nie należy usuwać plil</li> </ul> | ym znajdują się pliki tabel alarmów; pliki te<br>as pracy programu APSystem PC<br>azwy pliku<br>ku                                                                                                    |
|  |           | PLIK                                                                 | alarm.CSV                                                                                                    | <ul> <li>pliki tabel alarmów</li> <li>nazwa pliku zawiera podstawowe<br/>informacje na jego temat i jest ustalana<br/>automatycznie</li> <li>nazwa pliku – wyjaśnienie: patrz<br/>rozdział "Nazwy plików programu".</li> <li>przed otwarciem danego pliku zaleca<br/>się wykonać jego kopię; należy<br/>otwierać tylko kopię pliku, nie oryginał</li> <li>nazw oryginalnych plików nie zaleca<br/>się zmieniać</li> </ul> |
|  | PODFOLDER | DataEvents                                                           | <ul> <li>jest to folder, w który</li> </ul>                                                                                        | /m znajdują się pliki tabel zdarzeń systemu;                                                                                                    |

|  | <br>      |            | pliki te zapisywane s<br>nie należy zmieniać<br>nie należy usuwać p                                                                                 | są podczas pracy programu APSystem PC<br>nazwy pliku<br>pliku                                                                                                    |
|--|-----------|------------|----------------------------------------------------------------------------------------------------|----------------------------------------------------------------------------------------------------|
|  |           | PLIK       | event.CSV                                                                                                    | <ul> <li>pliki tabel zdarzeń</li> <li>nazwa pliku zawiera podstawowe<br/>informacje na jego temat i jest ustalana<br/>automatycznie</li> <li>nazwa pliku – wyjaśnienie: patrz<br/>rozdział "Nazwy plików programu".</li> <li>przed otwarciem danego pliku zaleca<br/>się wykonać jego kopię; należy<br/>otwierać tylko kopię pliku, nie oryginał</li> <li>nazw oryginalnych plików nie zaleca<br/>się zmieniać</li> </ul> |
|  | PODFOLDER | DataExport | <ul> <li>pliki i foldery związa</li> <li>nie należy zmieniać</li> <li>nie należy usuwać foldarze i procesa</li> </ul>                               | ane z eksportem danych do wersji WEB<br>nazwy folderu<br>olderu                                                                                                    |
|  | PODFOLDER | DataOnline | <ul> <li>jest to folder, w któr<br/>oraz obrazy przebi<br/>programu APSysten</li> <li>nie należy zmieniać</li> <li>nie należy usuwać for</li> </ul> | rym znajdują się pliki tabel wyników pomiarów<br>iegów; pliki te zapisywane są podczas pracy<br>n PC<br>nazwy folderu<br>olderu                                                                                                    |
|  |           | PLIK       | online_data.CSV                                                                                                    | <ul> <li>pliki tabel wyników pomiarów</li> <li>nazwa pliku zawiera podstawowe informacje na jego temat i jest ustalana automatycznie</li> <li>nazwa pliku – wyjaśnienie: patrz rozdział "Nazwy plików programu".</li> <li>przed otwarciem danego pliku zaleca się wykonać jego kopię; należy otwierać tylko kopię pliku, nie oryginał</li> <li>nazw oryginalnych plików nie zaleca się zmieniać</li> </ul>                |

|  |           | PLIK        | online_data.BMP                                                                                                    | <ul> <li>pliki obrazów przebiegów wartości, zapisanych do danego plikudata.CSV</li> <li>nazwa pliku zawiera podstawowe informacje na jego temat i jest ustalana automatycznie</li> <li>nazwa pliku – wyjaśnienie: patrz rozdział "Nazwy plików programu".</li> <li>przed otwarciem danego pliku zaleca się wykonać jego kopię; należy otwierać tylko kopię pliku, nie oryginał</li> <li>nazw oryginalnych plików nie zaleca się zmieniać</li> </ul>                                        |
|--|-----------|-------------|----------------------------------------------------------------------------------------------------|----------------------------------------------------------------------------------------------------|
|  | PODFOLDER | DataReports | <ul> <li>jest to folder, w k<br/>zapisywane są auto<br/>funkcji w oknie prog</li> <li>można tworzyć mak</li> <li>nie należy zmieniać</li> <li>nie należy usuwać fo</li> </ul> | tórym znajdują się pliki raportów; pliki te<br>omatycznie po uruchomieniu odpowiedniej<br>ramu<br>symalnie 3 pliki raportów jednocześnie<br>nazwy folderu<br>olderu                                                                                                    |
|  |           | PLIK        | report_bitmap.BMP                                                                                                    | <ul> <li>pliki obrazów przebiegów wartości,<br/>zapisanych w momencie generowania<br/>raportu</li> <li>nazwa pliku zawiera podstawowe<br/>informacje na jego temat i jest ustalana<br/>automatycznie</li> <li>nazwa pliku – wyjaśnienie: patrz<br/>rozdział "Nazwy plików programu".</li> <li>przed otwarciem danego pliku zaleca<br/>się wykonać jego kopię; należy<br/>otwierać tylko kopię pliku, nie oryginał</li> <li>nazw oryginalnych plików nie zaleca<br/>się zmieniać</li> </ul> |
|  |           | PLIK        | report_data.CSV                                                                                                    | <ul> <li>pliki danych pomiarowych (aktualne</li> </ul>                                                                                                    |

|  |           |                 |                                                                                                    | <ul> <li>wartości oraz statystyki), zapisanych w<br/>momencie generowania raportu</li> <li>nazwa pliku zawiera podstawowe<br/>informacje na jego temat i jest ustalana<br/>automatycznie</li> <li>nazwa pliku – wyjaśnienie: patrz<br/>rozdział "Nazwy plików programu".</li> <li>przed otwarciem danego pliku zaleca<br/>się wykonać jego kopię; należy<br/>otwierać tylko kopię pliku, nie oryginał</li> <li>nazw oryginalnych plików nie zaleca<br/>się zmieniać</li> </ul> |
|--|-----------|-----------------|----------------------------------------------------------------------------------------------------|----------------------------------------------------------------------------------------------------|
|  |           | PLIK            | report_online.CSV                                                                                                    | <ul> <li>pliki tabel wyników pomiarów, zapisanych w momencie generowania raportu</li> <li>nazwa pliku zawiera podstawowe informacje na jego temat i jest ustalana automatycznie</li> <li>nazwa pliku – wyjaśnienie: patrz rozdział "Nazwy plików programu".</li> <li>przed otwarciem danego pliku zaleca się wykonać jego kopię; należy otwierać tylko kopię pliku, nie oryginał</li> <li>nazw oryginalnych plików nie zaleca się zmieniać</li> </ul>                          |
|  | PODFOLDER | DataTransmision | <ul> <li>jest to folder, w któr</li> <li>nie należy zmieniać</li> <li>nie należy usuwać fo</li> </ul>                     | ym znajdują się pliki z przebiegiem transmisji<br>nazwy folderu<br>olderu                                                                                                    |
|  | PODFOLDER | Programs        | <ul> <li>jest to folder, w l<br/>wywoływane przez p</li> <li>nie należy zmieniać</li> <li>nie należy usuwać fo</li> </ul> | którym znajdują się programy zewnętrzne<br>orogram<br>nazwy folderu<br>olderu                                                                                                    |
|  | PLIK      | main.proj       | <ul> <li>główny plik projektu</li> </ul>                                                                                  |                                                                                                    |

|      | -               |                                                                                                    |  |  |  |
|------|-----------------|----------------------------------------------------------------------------------------------------|--|--|--|
|      |                 | <ul> <li>nie należy zmieniać nazwy pliku</li> </ul>                                                                         |  |  |  |
|      |                 | <ul> <li>nie należy usuwać pliku</li> </ul>                                                                                 |  |  |  |
| PLIK | APSystem PC.exe | <ul> <li>jest to plik aplikacji APSystem PC (rozszerzenie *.exe)</li> </ul>                                                 |  |  |  |
|      | ,               | nie należy zmieniać nazwy pliku                                                                                             |  |  |  |
|      |                 | <ul> <li>nie należy usuwać pliku</li> </ul>                                                                                 |  |  |  |
| PLIK | licencja.lic    | <ul> <li>jest to plik z licencją programu</li> </ul>                                                                        |  |  |  |
|      |                 | <ul> <li>nie należy zmieniać nazwy pliku</li> </ul>                                                                         |  |  |  |
|      |                 | <ul> <li>nie należy usuwać pliku</li> </ul>                                                                                 |  |  |  |
|      |                 | <ul> <li>usunięcie pliku licencji jest równoważne z utratą licencji na oprogramowanie (program nie uruchomi się)</li> </ul> |  |  |  |
| PLIK | APSystem PC.key | <ul> <li>plik weryfikacji licencji</li> </ul>                                                                               |  |  |  |
|      |                 | <ul> <li>nie należy zmieniać nazwy pliku</li> </ul>                                                                         |  |  |  |
|      |                 | <ul> <li>nie należy usuwać pliku</li> </ul>                                                                                 |  |  |  |
|      |                 | <ul> <li>usunięcie pliku licencji jest równoważne z utratą licencji na oprogramowanie (program nie uruchomi się)</li> </ul> |  |  |  |
| PLIK | config.ini      | <ul> <li>plik ustawień programu</li> </ul>                                                                                  |  |  |  |
|      |                 | <ul> <li>w pliku zapisywane są ostatnie ustawienia programu (np.: wielkość i położeni okna)</li> </ul>                      |  |  |  |
|      |                 | <ul> <li>nie należy zmieniać nazwy pliku</li> </ul>                                                                         |  |  |  |
|      |                 | <ul> <li>nie należy usuwać pliku</li> </ul>                                                                                 |  |  |  |

## Nazwy plików programu

Pliki projektu, takie jak "alarm", "event", "online\_data", "report" posiadają przedrostek informujący o dacie powstania oraz o częstotliwości z jaka tworzony jest nowy plik. Poniższa tabela obrazuje nazewnictwo pliku.

20130800\_00\_0000\_M\_event, 20130827\_35\_1100\_G\_online\_data

| Dzień, miesiąc, rok         | Tydzień roku          | Godzina, minuta    | Identyfikator                 | Przyrostek        | Rozszerzenie           |
|-----------------------------|-----------------------|--------------------|-------------------------------|-------------------|------------------------|
| RRRRMMDD_                   | TT_                   | GGMM_              | _/                            | _nazwa            | .rozszerzenie          |
| Rok, miesiąc i dzień        | Numer                 | Godzina i minuta w | _X – wszystko jest zapisywane | W zależności od   | Pliki danych mogą być  |
| utworzenia pliku. Wartość   | tygodnia w            | której utworzony   | do jednego pliku              | typu danych jakie | zapisywane jako *.csv, |
| <i>00000000</i> oznacza, że | roku. Wartość         | jest plik. Minuta  | _M – nowy plik jest tworzony  | zawiera. Możliwe  | natomiast obrazy z     |
| wszystkie dane              | <i>00</i> oznacza, że | przyjmuje zawsze   | raz na miesiąc                | warianty:         | bitmapami jako *.bmp   |

| zapisywane są do            | plik jest rzadziej | wartość 00.         | _W – nowy plik jest tworzony | _alarm         |  |
|-----------------------------|--------------------|---------------------|------------------------------|----------------|--|
| jednego pliku.              | niż raz na         | Wartość <i>00</i> w | raz na tydzień               | _event         |  |
| Wartość <i>00</i> w miejscu | tydzień.           | miejscu godziny     | _D – nowy plik jest tworzony | _online_data   |  |
| dnia oznacza, że nowe       |                    | oznacza że plik     | raz na dzień                 | _report_online |  |
| pliki tworzone są           |                    | tworzony jest       | _H – nowy plik jest tworzony | _report_data   |  |
| tworzone rzadziej niż raz   |                    | rzadziej niż raz na | raz na godzinę               |                |  |
| na dzień                    |                    | godzinę             |                              |                |  |

#### Uruchomienie programu

W celu uruchomienia aplikacji należy kliknąć dwa razy na ikonę APSystem PC.exe, która znajduje się w głównym folderze programu. Oprogramowanie nie pozwala na uruchomienie dwóch aplikacji na jednym komputerze (przy próbie otwarcia drugiego programu wyświetlany jest odpowiedni komunikat). Nie należy zmieniać nazwy tego pliku APSystem PC.exe.

Jeśli w folderze Projects nie ma żadnego projektu (jest to na przykład pierwsze uruchomienie aplikacji), po uruchomieniu programu pojawi się okno *Listy projektu* z pustą listą. W takiej sytuacji należy dodać nowy projekt klikając na przycisk *Nowy*....

| Lista projektów |                        |      | x |
|-----------------|------------------------|------|---|
|                 | Nazwa:                 |      |   |
|                 | Wersja:                |      |   |
|                 | Data modyfikacji:      |      |   |
|                 | Liczba urządzeń:       |      |   |
|                 | Typ licencji projektu: |      |   |
|                 | Uwagi:                 |      |   |
|                 | Opis:                  |      | * |
|                 |                        |      |   |
|                 |                        |      |   |
|                 |                        |      | - |
|                 |                        | Nowy |   |

Jeśli w folderze Projects znajduje się wyłącznie jeden projekt systemu pomiarowego, wówczas ten projekt zostanie automatycznie wczytany przez oprogramowanie po dwukrotnym kliknięciu na ikonę APSystem PC.exe.

Jeśli w folderze Projects jest więcej niż jeden projekt systemu, wówczas po uruchomieniu programu pojawi się okno wyboru z możliwością wskazania interesującego projektu. Wybór projektu zatwierdzamy klikając na przycisk *Otwórz*.

| Lista projektów                                                           |                        |                                                                                                    |
|---------------------------------------------------------------------------|------------------------|----------------------------------------------------------------------------------------------------|
| System - hala magazynowa<br>System - hala produkcyjna<br>System pomiarowy | Nazwa:<br>Wersja:      | System - hala magazynowa<br>0.11<br>28.02-2013 @ 11:47:47                                          |
|                                                                           | Liczba urządzeń:       | 2                                                                                                  |
|                                                                           | Typ licencji projektu: | STANDARD                                                                                           |
|                                                                           | Uwagi:                 | brak                                                                                               |
|                                                                           | Opis:                  | System do kontroli warunków<br>klimatycznych w hali magazynowej.<br>Liczba punktów pomiarowych: 2. |
|                                                                           |                        | Nowy                                                                                               |

Obok listy projektów są wyświetlane podstawowe informacje na temat wybranego projektu:

- Wersja w tym miejscu wyświetlana jest informacja na temat wersji oprogramowania APSystem PC, w której był tworzony ten projekt;
- Data modyfikacji w tym miejscu wyświetlana jest data i godzina ostatniej modyfikacji tego projektu;
- Liczba urządzeń w tym miejscu wyświetlana jest liczba urządzeń pomiarowych dodanych do tego projektu; maksymalna liczba urządzeń, jaką można dodać do projektu, została ograniczona do 100;
- Typ licencji projektu w tym miejscu wyświetlana jest informacja na temat licencji programu APSystem PC, w której był tworzony projektu (licencja STANDARD: liczba urządzeń > 1 lub licencja DEMO: liczba urządzeń = 1); jeśli projekt był przygotowywany w programie z licencją STANDARD, nie można go otworzyć w programie z licencją DEMO; jeśli projekt był przygotowywany natomiast w programie z licencją DEMO, można go otworzyć w programie z licencją STANDARD;

- Uwagi w tym miejscu pojawia się komunikat informujących o ewentualnych błędach projektu;
- Opis w tym miejscu wyświetlane są informacje na temat projektu, które autor projektu wpisał podczas jego tworzenia lub edycji;

## Konfiguracja nowego projektu

Po kliknięciu przycisku *Nowy…* w oknie *Listy projektów* otworzy się kolejne okno programu – *Opcje projektu.* W nowym oknie dostępne są zakładki umożliwiające konfigurację projektu. Zakładki: Ustawienia ogólne, Grupy i podgrupy, Komunikacja, Zapis danych, Alarmowanie, Licencja.

| )pcje proje | ktu               | abaaabaaabaaab  |                        | ukaakaakaakaaka | nakarakarakarakarak | nakazakazakazakaza | ()     |  |  |
|-------------|-------------------|-----------------|------------------------|-----------------|---------------------|--------------------|--------|--|--|
| Ustawienia  | Grupy i podgrupy  | Komunikacja     | Zapis danych           | Alarmowanie     | Alarm testowy       | Użytkownicy        | Eks    |  |  |
| Nazwa pr    | ojektu            | DEMO            |                        |                 |                     |                    |        |  |  |
|             |                   | UWAGA: Naz      | wa projektu nie        | może zawierać   | f polskich znaków   | !                  |        |  |  |
| Opis proj   | Opis projektu     |                 | projekt demonstracyjny |                 |                     |                    |        |  |  |
|             |                   |                 |                        |                 |                     |                    |        |  |  |
|             |                   |                 |                        |                 |                     |                    |        |  |  |
| Autor       | matycznie uruchom | transmisję z po | dłączonymi urzą        | dzeniami (tylko | w przypadku poj     | jedynczego proj    | jektu) |  |  |

### Zakładka – Opcje projektu

| pcje projek                                            | tu                                    |                                    |                                |                  |                               | 1222422242 | 22/2222/2222/2 | 22/1222/1222/6 |
|--------------------------------------------------------|---------------------------------------|------------------------------------|--------------------------------|------------------|-------------------------------|------------|----------------|----------------|
| Ustawienia                                             | Grupy i podgrupy                      | Komunikacja                        | Zapis danych                   | Alarmowanie      | Alarm test                    | owy U      | tkownic        | Eks            |
| Nazwa proj                                             | jektu                                 | DEMO                               |                                |                  |                               |            |                |                |
|                                                        |                                       | UWAGA: Naz                         | rwa projektu ni                | ie może zawiera  | ć polskich zna                | nków!      |                |                |
| Opis projek                                            | ctu                                   | projekt demo                       | onstracyjny                    |                  |                               |            |                | •              |
| ✓ Automa                                               | atycznie uruchom<br>prazu bitmapy dla | transmisję z po<br>tła widoku "Map | dłączonymi urz<br>ba pomiarów" | adzeniami (tylki | o w przypadk                  | u pojedy   | nczego pr      | ojektu)        |
| Szerokość                                              | obrazu bitmapy dla                    |                                    | 2000                           |                  | [px]                          |            |                |                |
| Wysokość obrazu bitmapy dla tła widoku "Mapa pomiarów" |                                       |                                    |                                |                  | 2000                          |            | [px]           |                |
| UWAGA: H                                               | Plik o nazwie backg                   | round.bmp nai                      | leży umieścić w                | folderze "Bitma  | p", który zna                 | jduje się  | w folderz      | e projekti.    |
| Widok "Ws                                              | kaźniki pomiarów"                     | <ul> <li>szerokość koli</li> </ul> | umny                           |                  | 360 px                        |            |                | •              |
| Czas odpy                                              | tywania urządzeń                      |                                    |                                |                  | 00:00:05                      | •          | [gg:mm         | :ss]           |
| Szerokość                                              | wykresu dla widok                     | u "Przebiegi po                    | miarów"                        | 0 🔻 dni +        | 00:05:00                      |            | [gg:mm         | :ss]           |
| Wartość M                                              | IN osi Y wykresu d                    | la widoku "Prze                    | biegi pomiaróv                 | v‴               | -10,000 [je                   |            |                | tek]           |
| Wartość M                                              | AX osi Y wykresu o                    | dla widoku "Prze                   | ebiegi pomiaróv                | N"               | 100,000 [jedr                 |            |                | tek]           |
| Format opi                                             | su osi X wykresu 🤉                    | dla widoku "Prze                   | ebiegi pomiaró                 | w"               | dd-mm-yy <nl> hh:mm:ss 🔹</nl> |            |                |                |
| Widok "Tab                                             | oela pomiarów" – li                   | czba kolumn                        |                                |                  | Lp, Nazwa,                    | Wartości   | 19             | •              |
| Widok "Tab                                             | oela pomiarów" – w                    | vielkość czcionk                   |                                |                  | Rozmiar 14                    |            |                | •              |
| 🖌 Pokaż i                                              | wartości MIN / MA                     | X w widoku "Ta                     | abela pomiaróv                 | e                |                               |            |                |                |
|                                                        |                                       |                                    |                                |                  |                               |            |                |                |
|                                                        |                                       |                                    |                                |                  |                               |            |                |                |
|                                                        |                                       |                                    |                                |                  |                               | ıluj       | V              | Zapisz         |
|                                                        |                                       |                                    |                                | C                |                               |            |                |                |

W tej zakładce można zmienić parametry odpowiedzialne za ogólne ustawienia oprogramowania. Opis parametrów, które można zmieniać w obrębie tej zakładki:

- Nazwa projektu [pole tekstowe] w tym miejscu należy wprowadzić nazwę projektu; nie zaleca się stosowania polskich znaków;
- Opis projektu [pole tekstowe] w tym miejscu można wprowadzić odpowiedni komentarz do projektu systemu; komentarz będzie można wyświetlić przy każdym uruchomieniu tego projektu;
- Automatycznie uruchom... [pole wyboru] w tym miejscu można zaznaczyć opcję, aby po uruchomieniu tego projektu program nawiązywał automatycznie transmisję z podłączonymi urządzeniami; funkcja będzie działała, jeśli w folderze Projects będzie tylko jeden projekt;
- Użyj obrazu bitmapy... [pole wyboru]– w tym miejscu można zaznaczyć opcję, aby program podczas uruchomiania automatycznie wczytywał tło dla widoku Mapa pomiarów z pliku background.bmp, który musi znajdować się w folderze Bitmaps;
- Szerokość / wysokość obrazu bitmapy [pole liczbowe] parametry określające wielkość obszaru roboczego mapy
- Widok "Wskaźniki pomiarów" szerokość kolumny [pole menu] parametry określające szerokość kolumny w zakładce "Wskaźniki pomiarów"
- Czas odpytywania urządzeń [pole parametr] parametr służy do ustawienia częstotliwości odpytywania urządzeń dodanych do projektu systemu, po nawiązaniu komunikacji z tymi urządzeniami; format zapisu parametru: gg:mm:ss, gdzie: gg godziny / mm minuty / ss sekundy; minimalna wartość parametru to 00:00:01 (odpytywanie co 1 sekundę), maksymalna wartość parametru 23:59:59 (odpytywanie co 23 godziny 59 minut 59 sekund), skok 1 sekunda; wartość parametru zależy od wielu czynników zewnętrznych, w tym między innymi od liczby urządzeń dodanych do projektu, wymagań aplikacji, ...;

- Szerokość wykresu... [pole parametr] parametr służy do ustawienia szerokości okna wykresu dla widoku Przebiegi pomiarów; format zapisu parametru: d + gg:mm:ss, gdzie: d dni / gg godziny / mm minuty / ss sekundy; minimalna wartość parametru to 00:00:05 (szerokość wykresu = 5 sekund), maksymalna wartość parametru 23:59:59 (szerokość wykresu = 23 godziny 59 minut 59 sekund), skok 1 sekunda; wartość parametru zależy od wymogów aplikacji;
- Wartość MIN osi Y wykresu [pole parametr] parametr służy do ustawienia dolnej granicy wykresu w widoku Przebiegi pomiarów; wartość parametru może być liczbą ujemną lub dodatnią; maksymalna rozdzielczość wartości parametru to 0.001; wartość parametru powinna być mniejsza od wartości parametru *Wartość MAX osi Y wykresu*; wartość parametru zależy od wymogów aplikacji (wartość parametru powinna być mniejsza niż minimalna wartość, jaką mogą zmierzyć wszystkie urządzenia pomiarowe połączone z oprogramowaniem);
- Wartość MAX osi Y wykresu [pole parametr] parametr służy do ustawienia górnej granicy wykresu w widoku Przebiegi pomiarów; wartość parametru może być wyłącznie liczbą dodatnią; maksymalna rozdzielczość wartości parametru to 0.001; wartość parametru powinna być większa od wartości parametru *Wartość MIN osi Y wykresu*; wartość parametru zależy od wymogów aplikacji (wartość parametru powinna być większa niż maksymalna wartość, jaką mogą zmierzyć urządzenia pomiarowe połączone z oprogramowaniem);
- Widok "Tabela pomiarów" liczba kolumn [pole parametr] parametr służy do ustawienia liczby kolumn dla widoku *Tabela pomiarów*; dwie pierwsze kolumny zajmują zawsze stałe parametry: *Lp* (liczba porządkowa) oraz *Nazwa* (nazwa przypisana do urządzenia, ustawiona przez użytkownika); kolejne kolumny zajmują wartości mierzone przez urządzenia połączone z oprogramowaniem Wartość X (gdzie X kolejny numer wartości, X: 1 ... 9); minimalna liczba kolumn to 3 (*Lp* | *Nazwa* | *Wartość 1*); maksymalna liczba kolumn to 11 (*Lp* | *Nazwa* | *Wartość 1* | *Wartość 2* | ... | *Wartość 9*);
- Widok "Tabela pomiarów" wielkość czcionki [pole parametr] parametr służy do zmiany wielkości czcionki tekstu wyświetlanego w widoku *Tabela pomiarów* (dotyczy wszystkich parametrów oraz wartości wyświetlanych w tym widoku); minimalna wielkość czcionki to Rozmiar 8 (standardowy); maksymalna wielkość czcionki to Rozmiar 20;

 Pokaż wartość MIN / MAX ... [pole wyboru] – w tym miejscu można zaznaczyć opcję, aby w widoku Tabela pomiarów pod aktualnymi wartościami zmierzonymi przez urządzenia pomiarowe, były wyświetlane wartości minimalne (MIN) oraz maksymalne (MAX) zarejestrowane podczas działania oprogramowania;

### Zakładka – Grupy i podgrupy

| pcje projektu 🛞   |                                                         |                                  |                                    |                                  |                        |             |        |  |
|-------------------|---------------------------------------------------------|----------------------------------|------------------------------------|----------------------------------|------------------------|-------------|--------|--|
| stawienia         | Grupy i podgrupy                                        | Komunikacja                      | Zapis danych                       | Alarmowanie                      | Alarm testowy          | Użytkownicy | Eks    |  |
| Grupa/Po          | dgrupa                                                  | Nazwa grupy                      | //podgrupy                         |                                  |                        |             | -      |  |
| 01:00             |                                                         | Budynek I                        |                                    |                                  |                        |             |        |  |
| 01:01             |                                                         | Hala 1                           |                                    |                                  |                        |             |        |  |
| 01:02             |                                                         | Hala 2                           |                                    |                                  |                        |             |        |  |
| 01:03             |                                                         | Podgrupa 3                       |                                    |                                  |                        |             |        |  |
| 01:04             |                                                         |                                  |                                    |                                  |                        |             |        |  |
| 01:05             |                                                         | Podgrupa 5                       |                                    |                                  |                        |             |        |  |
| 01:06             |                                                         | Podgrupa 6                       |                                    |                                  |                        |             |        |  |
| 01:07 Podgrupa 7  |                                                         |                                  |                                    |                                  |                        |             |        |  |
| 01:08 Podgrupa 8  |                                                         |                                  |                                    |                                  |                        |             |        |  |
| 01:09 Podgrupa 9  |                                                         |                                  |                                    |                                  |                        |             |        |  |
| 01:10 Podgrupa 10 |                                                         |                                  |                                    |                                  |                        |             |        |  |
| 01:11 Podgrupa 11 |                                                         |                                  |                                    |                                  |                        |             |        |  |
| 01:12             |                                                         | Podgrupa 12                      |                                    |                                  |                        |             |        |  |
| 01:13             |                                                         | Podgrupa 13                      | ;                                  |                                  |                        |             |        |  |
| 01:14             |                                                         | Podgrupa 14                      | ł                                  |                                  |                        |             |        |  |
| 01:15             |                                                         | Podgrupa 15                      | ;                                  |                                  |                        |             |        |  |
| 01:16             |                                                         | Podgrupa 16                      | 5                                  |                                  |                        |             |        |  |
| 01:17             |                                                         | Podgrupa 17                      | ,                                  |                                  |                        |             |        |  |
| 01:18             |                                                         | Podgrupa 18                      |                                    |                                  |                        |             |        |  |
| 01:19             |                                                         | Podgrupa 19                      | )                                  |                                  |                        |             |        |  |
| 01:20             |                                                         | Podgrupa 20                      | )                                  |                                  |                        |             |        |  |
| 02.00             |                                                         | Burlynek II                      |                                    |                                  |                        |             |        |  |
| Drzewo p          | projektu<br>eruj grupy, podgrup<br>wietlaj wartości pon | oy, urządzenia<br>niarów w drzew | oraz wartości w<br>ie projektu ( I | drzewie projek<br>Nazwa: xxx.x [ | tu (gg:pp:uuu:w<br>j]) | - Nazwa)    |        |  |
| Szeroko           | sć drzewa projektu                                      | : Średnia (250                   | px)                                |                                  |                        | •           |        |  |
|                   |                                                         |                                  |                                    |                                  |                        |             |        |  |
|                   |                                                         |                                  |                                    |                                  |                        |             | Zapisz |  |

W zakładce *Grupy i podgrupy* można odpowiednio skonfigurować *Drzewo projektu*, nadając dowolne nazwy dla grup oraz podgrup urządzeń (w kolejnym etapie konfiguracji systemu, dodając urządzenie do projektu systemu będzie można przypisać je do odpowiedniej grupy oraz podgrupy). W programie obowiązuje odpowiedni porządek dla grup oraz podgrup:

- Maksymalna liczba grup to 10;
- Maksymalna liczba podgrup w obrębie jednej grupy to 20;
- Numeracja: GG:PP, gdzie: GG określa numer grupy (od 01 do 10), PP określa numer podgrupy (od 01 do 20);

Aby zmienić nazwę grupy lub podgrupy, należy zaznaczyć (poprzez kliknięcie lewym przyciskiem myszki) odpowiednią komórkę w kolumnie *Nazwa grupy/podgrupy*. Aby rozpocząć edycję tekstu w wybranej komórce należy jeszcze raz kliknąć na nią lewym przyciskiem myszki. Po kliknięciu tekst zostanie podświetlony i będzie można go zmienić (można stosować polskie znaki). Maksymalna długość tekstu w komórce, czyli maksymalna długość nazwy grupy oraz podgrupy to 20 znaków. Nie zaleca się nadawania nazw dłuższych – może to bowiem spowodować problemy w wizualizacji urządzeń w *Drzewie projektu*.

| pcje projektu 🛛 🕅 |                  |             |              |             |               |             |     |  |  |
|-------------------|------------------|-------------|--------------|-------------|---------------|-------------|-----|--|--|
| Ustawienia        | Grupy i podgrupy | Komunikacja | Zapis danych | Alarmowanie | Alarm testowy | Użytkownicy | Eks |  |  |
| Grupa/Po          | odgrupa          | Nazwa grup  | y/podgrupy   |             |               |             | •   |  |  |
| 01:00             |                  | Budynek I   |              |             |               |             |     |  |  |
| 01:01             |                  | Hala 1      |              |             |               |             |     |  |  |
| 01:02             |                  | Hala 2      |              |             |               |             |     |  |  |
| 01:03             | 01:03 Podgrupa 3 |             |              |             |               |             |     |  |  |
| 01:04             |                  | Podorupa 4  |              |             |               |             |     |  |  |

Nazwa będzie przypisana do konkretnego numeru GG:PP, który znajduje się w tym samym wierszu tabeli, ale w kolumnie *Grupa/Podgrupa*.

W zakładce *Grupy i podgrupy* istnieje możliwość zaznaczenia dodatkowych opcji dotyczących *Drzewa projektu* – opis:

 Numeruj grupy, podgrupy, urządzenia, wartości w drzewie projektu ... [pole wyboru] – w tym miejscu można zaznaczyć opcję, aby w Drzewie projektu przy każdej grupie, podgrupie, urządzeniu oraz wartości był wyświetlany kolejny numer porządkowy. Przykładowy obraz Drzewa projektu:

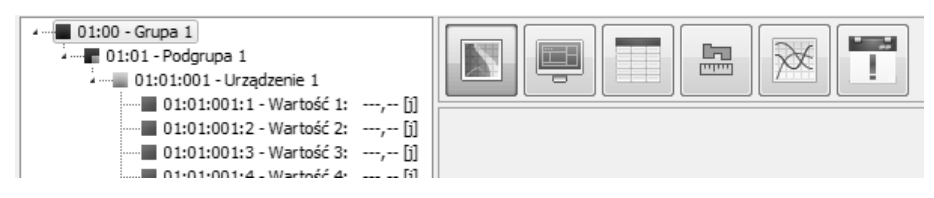

Numeracja (porządek):

- GG:00 numer grupy (GG: 01 ... 10); numer przypisywany automatycznie
- GG:PP numer podgrupy, należącej do grupy GG (PP: 01 ... 20); numer przypisywany automatycznie;
- GG:PP:UUU numer urządzenia, przypisanego do podgrupy PP, należącej do grupy GG (UUU: 001 ... 100); numer przypisywany automatycznie;
- GG:PP:UUU:W numer wartości mierzonej przez urządzenie UUU, przypisane do podgrupy PP, należącej do grupy GG (W: 1 ... 9); numer przypisywany automatycznie;
- Wyświetlaj wartości w drzewie projektu ... [pole wyboru] w tym miejscu można zaznaczyć opcję, aby w Drzewie projektu przy każdym urządzeniu była wyświetlana aktualna wartość lub wartości zmierzone przez to urządzenie.
   Przykładowy obraz Drzewa projektu dla opcji, odpowiednio, aktywnej i nieaktywnej:

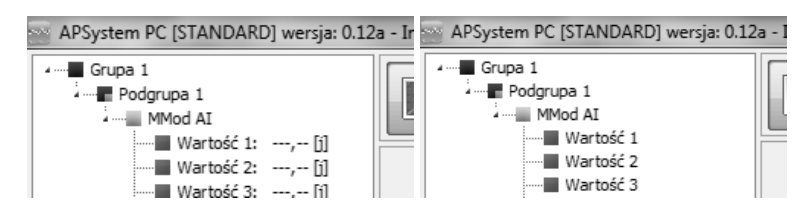

- Szerokość drzewa projektu ... [pole menu] w tym miejscu można ustawić, jak szerokie ma być Drzewo projektu w oknie programu. Dostępne opcje (px = piksele):
  - Szerokość drzewa projektu: Mała (225px)
  - Szerokość drzewa projektu: Średnia (250px)
  - Szerokość drzewa projektu: Duża (275px)
  - Szerokość drzewa projektu: Bardzo duża (300px)

**UWAGA:** w głównym oknie programu będzie można aktywować wizualizację Drzewa projektu, klikając na odpowiedni przycisk. Opis w dalszej części instrukcji.

### Zakładka – Komunikacja

| ocje pro | ojektu                         | <u>n'raaalr</u> |               | abaabaabaabaaa | 2224222422             | 22/222/22 | abazabaa   | abaaabaaa  | basabasabasabasab | aabaabaabaabaa | 1/2221/22216 |
|----------|--------------------------------|-----------------|---------------|----------------|------------------------|-----------|------------|------------|-------------------|----------------|--------------|
| Jstawier | nia Grup                       | y i po          | dgrupy        | Komunikacja    | Zapis                  | danych    | Alarn      | nowanie    | Alarm testowy     | Użytkownicy    | Eke          |
| COM S    | Slot 1                         |                 |               |                |                        |           |            |            |                   |                |              |
|          | Port                           |                 | Prędko        | ść transmisji  | Bity da                | anych     | Bity stopu |            | Parzystość        |                |              |
|          | COM7                           | •               | 9600          | •              | 8                      | •         | 1          | •          | Brak              | -              |              |
| COM S    | Slot 2                         |                 |               |                |                        |           |            |            |                   |                |              |
|          | Port Prędko                    |                 | ść transmisji | Bity da        | anych                  | Bity s    | topu       | Parzystość |                   |                |              |
|          | COM1                           | Ŧ               | 9600          | -              | 4                      | -         | 1          | •          | Brak              | •              |              |
| COM S    | Slot 3                         |                 |               |                |                        |           |            |            |                   |                |              |
|          | Port Prędkość transmisji       |                 | Bity da       | anych          | Bity s                 | topu      | Parzystość |            |                   |                |              |
|          | COM1                           | -               | 9600          | Ŧ              | 4                      | -         | 1          | -          | Brak              | -              |              |
| COM S    | Slot 4                         |                 |               |                |                        |           |            |            |                   |                |              |
|          | Port                           |                 | Prędko        | ść transmisji  | Bity da                | anych     | Bity s     | topu       | Parzystość        |                |              |
|          | COM1                           | -               | 9600          | -              | 4                      | -         | 1          | -          | Brak              | -              |              |
| COMS     | Slot 5                         |                 |               |                |                        |           |            |            |                   |                |              |
|          | Port                           |                 | Prędko        | ść transmisji  | Bity danych Bity stopu |           | Parzystość |            |                   |                |              |
|          | COM1                           | -               | 9600          | •              | 4                      | -         | 1          | -          | Brak              |                |              |
| Ethern   | ienia odół                     | <b>na</b>       |               |                |                        |           |            |            |                   |                |              |
| Wyśw     | vietlaj dan                    | e w t           | erminalu      | I              | Dane                   | wysłan    | e i ode    | brane ·    | + komunikaty      |                | •            |
| ▼ Pi     | okaż czasy                     | y dla i         | komunik       | асјі           |                        |           |            |            |                   |                |              |
| Pr       | okaż staty                     | vstyki          | komunik       | acji           |                        |           |            |            |                   |                |              |
| Timeo    | Timeout dla ramki danych (COM) |                 |               |                | 60 ms 💌                |           |            |            |                   |                |              |
| Timeo    | out dla ran                    | nki da          | nych (E       | TH)            | 40 ms                  | s         |            |            |                   |                | -            |
|          |                                |                 |               |                |                        |           |            |            |                   |                |              |
|          |                                |                 |               |                |                        |           |            | ſ          | 🗙 Anuluj          |                | Zapisz       |

W zakładce *Komunikacja* istnieje możliwość konfiguracji parametrów transmisji. Oprogramowanie umożliwia ustawienie transmisji przy użyciu aż 5 slotów komunikacyjnych COM / ETH. Parametry, które można ustawić w obrębie slotu:

- Port [pole menu] w tym miejscu można ustawić numer portu COM/wirtualnego portu COM komputera, wykorzystywanego do komunikacji z urządzeniami; można ustawić port o numerze od 1 do 40;
- Prędkość transmisji [pole menu] w tym miejscu można wybrać prędkość, z jaką ma odbywać się transmisja danych; można ustawić następujące wartości parametru: 9600bps / 19200bps / 38400bps / 57600bps / 115200;
- Bity danych [pole menu] w tym miejscu można ustawić parametr bity danych; można ustawić następujące wartości parametru: 4 ... 8;
- Bity stopu [pole menu] w tym miejscu można ustawić parametr bity stopu; można ustawić następujące wartości parametru: 1 / 1,5 / 2;
- Parzystość [pole menu] w tym miejscu można ustawić parametr parzystość; można ustawić następujące wartości parametru: Brak / Nieparzysty / Parzysty / Znacznik / Spacja

Wybrany slot aktywuje się poprzez zaznaczenie okienka wyboru, przypisanego do danego slotu. Zmiana parametrów dla danego slotu jest możliwa dopiero po zaznaczeniu odpowiedniego okienka.

| Ustawienia Grupy i po |        | dgrupy Komunikacja |                     | Zapis danych |   |              |   |  |
|-----------------------|--------|--------------------|---------------------|--------------|---|--------------|---|--|
| COM S                 | Slot 1 |                    |                     |              |   | <b>N</b> 1 1 |   |  |
|                       | Port   |                    | Prędkość transmisji |              |   | Bity danych  |   |  |
|                       | COM7   | -                  | 9600                |              | • | 8            | - |  |

Dodatkowo istnieje zmiany ustawienia danych wyświetlanych w terminalu oraz globalne timeouty ramek slotów COM/ETH:

- Wyświetlaj dane w terminalu [pole menu] w tym miejscu można ustawić jakie dane mają być wyświetlane w terminalu.
- Pokaż czasy komunikacji [pole wyboru] w tym miejscu można ustawić czy w oknie terminala mają pojawiać się czasy komunikacji.
- Pokaż statystyki komunikacji [pole wyboru] w tym miejscu można ustawić czy mają pojawiać się statystyki komunikacji komunikacji.

### Zakładka – Zapis danych

| ocje projektu                                          |                                                                  |             |
|--------------------------------------------------------|------------------------------------------------------------------|-------------|
| Jstawienia Grupy i podgrupy Komunika                   | cja Zapis danych Alarmowanie Alarm testowy Użytkownic            | y Eks       |
| Bufor ONLINE                                           |                                                                  |             |
| Bufor ONLINE (rozmiar)                                 | 10 [pomiarów]                                                    |             |
| Bufor ONLINE (nowe dane)                               | 00:00:05 [gg:mm:ss]                                              |             |
| Dzielenie pliku (Bufor ONLINE)                         | Raz na godzinę                                                   | •           |
| Wyzwalanie zapisu (Bufor ONLINE)                       | Zapis zawsze aktywny                                             | -           |
| Zapis obrazu wykresu (plik *.bmp)                      | Zapis nieaktywny                                                 | •           |
| UWAGA: Dane z bufora ONLINE będą zapi                  | isywane w folderze "DataOnline", który znajduje się w folderze p | rojektu     |
| Tablica alarmów                                        |                                                                  |             |
| Dzielenie pliku (Tablica alarmów)                      | Raz na miesiąc                                                   | -           |
| Wyzwalanie zapisu (Tablica alarmów)                    | Zapis zawsze aktywny                                             | -           |
| Dziennik zdarzeń<br>Dzielenie pliku (Dziennik zdarzeń) | Raz na miesiac                                                   | -<br>-      |
| Wyzwalanie zanisu (Dziennik zdarzeń)                   | Zanis zawsze aktuwny                                             |             |
| UWAGA: Informacje o zdarzeniach będą z                 | apisywane w folderze "DataEvents", który znajduje się w folderz  | re projekti |
| Ustawienia ogólne                                      |                                                                  |             |
| Rozdzelenie danych w plikach                           | ";" (średnik)                                                    | -           |
| Separator dziesiętny                                   | "," (przecinek)                                                  | -           |
|                                                        |                                                                  |             |

W zakładce *Zapis danych* istnieje możliwość konfiguracji parametrów programu, dotyczących rejestracji danych do plików na dysku twardym komputera. Wszystkie pliki zapisywane są w odpowiednich podfolderach, znajdujących się w folderze utworzonego projektu.

Zakładka została podzielona na trzy części: Bufor ONLINE | Tablica alarmów | Dziennik zdarzeń.

- Bufor ONLINE w tej części można ustawić parametry dotyczące bufora danych pomiarowych (bufor ONLINE dotyczy wartości zmierzone przez wszystkie urządzenia pomiarowe połączone z oprogramowaniem) i rejestracji tych danych do odpowiednich plików Excela. W przypadku aktywnej rejestracji plik/pliki z wynikami pomiarów zapisywane są w podfolderze DataOnline, znajdującym się w folderze utworzonego projektu. Opis parametrów, które można ustawić w ramach buforu ONLINE:
  - Bufor ONLINE [rozmiar] [pole parametr] parametr służy do ustawienia rozmiaru buforu ONLINE; rozmiar to maksymalna liczba pomiarów, jaka będzie wyświetlana w widoku *Bufor ONLINE pomiarów*; bufor ONLINE jest wyświetlany w tym widoku w formie tabeli (więcej informacji w dalszej części instrukcji); gdy liczba pomiarów przekroczy rozmiar buforu ONLINE, cały bufor nie zostanie wyczyszczony; najnowsze pomiary będą zawsze pojawiały się na samej górze tabeli, najstarsze pomiary natomiast, wyświetlone na dole tabeli, będą automatycznie z niej usuwane;
  - Bufor ONLINE [nowe dane] [pole parametr] parametr służy do ustawienia częstotliwości wyświetlania nowych pomiarów w tabeli buforu ONLINE; parametr ten określa jednocześnie, z jaką częstotliwością mają być zapisywane wyniki pomiarów do plików Excela; format zapisu parametru: gg:mm:ss, gdzie: gg godziny / mm minuty / ss sekundy; minimalna wartość parametru to 00:00:05 (wyświetlanie nowego wyniku / zapis nowego wyniku do pliku co 5 sekund), maksymalna wartość parametru 23:59:59 (wyświetlanie nowego wyniku / zapis nowego wyniku do pliku co 23 godziny 59 minut 59 sekund), skok 1 sekunda; wartość parametru nie powinna

być mniejsza niż *Czas odpytywania urządzeń* (parametr, który określa się w zakładce *Ustawienia ogólne* (najlepsza zależność obu parametrów: *Bufor ONLINE [nowe dane]* = A x *Czas odpytywania urządzeń*, gdzie A może być wyłącznie liczbą naturalną dodatnią, z zakresu {1, 2, 3, ..., 17279}; uwaga: należy pamiętać o minimalnych i maksymalnych wartościach dla obu parametrów); wartość parametru zależy od wymogów aplikacji;

- Dzielenie pliku (Bufor ONLINE) [pole menu] w tym miejscu można wybrać, czy program ma zapisywać wyniki pomiarów do jednego pliku, czy ma tworzyć okresowo nowe pliki, do których będą zapisywane wyniki; można wybrać następujące opcje:
  - *Nie dziel pliku (jeden plik dla wszystkich pomiarów) –* pomiary zapisywane są do jednego pliku
  - Raz na godzinę program raz na godzinę będzie automatycznie tworzył nowy plik w folderze DataOnline, do którego będą zapisywane pomiary
  - Raz na dzień program raz dziennie będzie automatycznie tworzył nowy plik w folderze DataOnline, do którego będą zapisywane pomiary
  - Raz na tydzień (nowy plik w każdy poniedziałek) program raz w tygodniu będzie automatycznie tworzył nowy plik w folderze DataOnline, do którego będą zapisywane pomiary (plik tworzony jest w każdy poniedziałek
  - Raz na miesiąc program raz w miesiącu będzie automatycznie tworzył nowy plik w folderze DataOnline, do którego będą zapisywane pomiary
- Wyzwalanie zapisu (Bufor ONLINE) [pole menu] w tym miejscu można wybrać, czy zapis wyników ma być aktywny; można wybrać następujące opcje:
  - Zapis nieaktywny program nie będzie zapisywał wyników pomiarów do pliku/plików;

- Zapis zawsze aktywny program będzie zapisywał wyniki pomiarów do pliku/plików od razu po uruchomieniu projektu systemu i nawiązaniu komunikacji z urządzeniami;
- Zapis obrazu wykresu (plik \*.bmp) [pole menu] w tym miejscu można wybrać, czy program ma automatycznie zapisywać obraz wykresu z widoku *Przebiegi pomiarów* do pliku w formacie \*.bmp (plik zapisywane do folderu *DataOnline*; można wybrać następujące opcje:
  - Zapis nieaktywny program nie będzie zapisywał obrazu wykresu do pliku \*.bmp;
  - Aktywny zgodnie z opcją "Dzielenie pliku (Bufor ONLINE)" program będzie zapisywał obraz wykresu do pliku \*.bmp; nowy plik \*.bmp będzie zapisywany w momencie tworzenia nowego pliku Excela, do którego będą zapisywane wyniki pomiarów (w tym przypadku będzie obowiązywał parametr Dzielenie pliku (Bufor ONLINE));
- Tablica alarmów w tej części można ustawić parametry dotyczące tablicy alarmów, która może być zapisywana do odpowiednich plików Excela. W przypadku aktywnej funkcji plik/pliki z informacją o alarmach zapisywane są w podfolderze DataAlarms, znajdującym się w folderze utworzonego projektu. Opis parametrów, które można ustawić w ramach tablicy alarmów:
  - Dzielenie pliku (Tablica alarmów) [pole menu] w tym miejscu można wybrać, czy program ma zapisywać tablicę alarmów do jednego pliku, czy ma tworzyć okresowo nowe pliki, do których będą zapisywane tablice alarmów; można wybrać następujące opcje:
    - *Nie dziel pliku* informacje o alarmach zapisywane są do jednego pliku
    - Raz na dzień program raz dziennie będzie automatycznie tworzył nowy plik w folderze DataAlarms, do którego będą zapisywane informacje o alarmach.

- Raz na tydzień (nowy plik w każdy poniedziałek) program raz w tygodniu będzie automatycznie tworzył nowy plik w folderze DataAlarms, do którego będą zapisywane informacje o alarmach (plik tworzony jest w każdy poniedziałek)
- Raz na miesiąc program raz w miesiącu będzie automatycznie tworzył nowy plik w folderze DataAlarms, do którego będą zapisywane informacje o alarmach.
- Wyzwalanie zapisu (Tablica alarmów) [pole menu] w tym miejscu można wybrać, czy zapis tablicy alarmów ma być aktywny; można wybrać następujące opcje:
  - *Zapis nieaktywny* program nie będzie zapisywał informacji o alarmach do pliku/plików;
  - *Zapis zawsze aktywny* program będzie zapisywał informacje o alarmach do pliku/plików;
- Dziennik zdarzeń w tej części można ustawić parametry dotyczące dziennik zdarzeń. Informacje o zdarzeniach w programie mogą być zapisywane do odpowiednich plików Excela. W przypadku aktywnej funkcji plik/pliki z informacjami o zdarzeniach zapisywane są w podfolderze DataEvents, znajdującym się w folderze utworzonego projektu. Opis parametrów, które można ustawić w ramach tablicy alarmów:
  - Dzielenie pliku (Dziennik zdarzeń) [pole menu] w tym miejscu można wybrać, czy program ma zapisywać informacje o zdarzeniach w programie do jednego pliku, czy ma tworzyć okresowo nowe pliki, do których będą zapisywane informacje o zdarzeniach; można wybrać następujące opcje:
    - *Nie dziel pliku* informacje o zdarzeniach w programie zapisywane są do jednego pliku
    - Raz na dzień program raz dziennie będzie automatycznie tworzył nowy plik w folderze DataEvents, do którego będą zapisywane informacje o zdarzeniach.

- Raz na tydzień (nowy plik w każdy poniedziałek) program raz w tygodniu będzie automatycznie tworzył nowy plik w folderze DataEvents, do którego będą zapisywane informacje o zdarzeniach (plik tworzony jest w każdy poniedziałek)
- Raz na miesiąc program raz w miesiącu będzie automatycznie tworzył nowy plik w folderze DataEvents, do którego będą zapisywane informacje o zdarzeniach.
- Wyzwalanie zapisu (Dziennik zdarzeń) [pole menu] w tym miejscu można wybrać, czy zapis informacji o zdarzeniach ma być aktywny; można wybrać następujące opcje:
  - Zapis nieaktywny program nie będzie zapisywał informacji o zdarzeniach do pliku/plików;
  - Zapis zawsze aktywny program będzie zapisywał informacje o zdarzeniach do pliku/plików;
- Ustawienia ogólne w tej części można ustawić parametry ogólne dotyczące zapisu do plków \*.CSV.

#### Zakładka – Alarmowanie

| Jstawienia – działanie alarmów – – – |                  |              |               |           |              |        |       |
|--------------------------------------|------------------|--------------|---------------|-----------|--------------|--------|-------|
|                                      | Opóźnienie [gg   | :mm:ss]      | Wiadomoś      | ć EMAIL   | Odtwórz dź   | więk   | TEST  |
| Alarm I (przekroczenie wartości)     | 00:00:02         | •            | Nie           | -         | Typ 1        | -      | 1     |
| Alarm II (przekroczenie wartości)    | 00:00:02         |              | Nie           | •         | Typ 2        | -      | 1     |
| Alarm (błąd komunikacji)             | 00:00:02         | •            | Nie           | •         | Тур 3        | -      | 1     |
| Alarm (błąd programu)                |                  |              | Nie           | •         | Brak         | •      |       |
| UWAGA: Wartość 00:00:00 oznac        | za brak opoźnien | ia - alarm 2 | zostanie zasj | vgnalizow | any zaraz po | wystąp | ieniu |
| Jstawienia - wysyłanie email [SMTP   | ]                |              |               |           |              |        |       |
| Odbiorca - adres email               |                  |              |               |           |              |        |       |
| Temat wiadomości                     | APSystemPC :     | =            |               |           |              |        |       |
| Nadawca - nazwa                      | APSystemPC       | =            |               |           |              |        |       |
| Nadawca - adres email                |                  |              |               |           |              |        |       |
| Nadawca - adres SMTP                 |                  |              |               |           |              |        |       |
| Nadawca - hasło                      |                  |              |               |           |              |        |       |
| Nadawca - nazwa użytkownika          |                  |              |               |           |              |        |       |
| Nadawca - uwierzytelnianie SMTP      | brak             |              |               |           | - F          |        |       |
| Nadawca - port SMTP                  | 0                |              |               |           |              |        | lest  |
|                                      |                  |              |               |           |              |        |       |
|                                      |                  |              |               |           |              |        |       |
|                                      |                  |              |               |           |              |        |       |
|                                      |                  |              |               |           |              |        |       |
|                                      |                  |              |               |           |              |        |       |
|                                      |                  |              |               |           |              |        |       |

W zakładce *Alarmowanie* istnieje możliwość konfiguracji parametrów, dotyczące funkcji alarmowych oprogramowania. Użytkownik może być informowany o alarmie poprzez sygnalizację wizualną w oknie programu, sygnalizację dźwiękową (jeśli komputer PC posiada podłączone głośniki) i/lub sygnalizację poprzez wiadomość e-mail – program umożliwia wysyłanie wiadomości e-mail w przypadku pojawienia się alarmu. W tej zakładce istnieje możliwość sprawdzenia działania alarmów – funkcja *Test* (dotyczy sygnalizacji dźwiękowej oraz wysyłania wiadomości e-mail).

Zakładka została podzielona na dwie części: Ustawienia – działanie alarmów | Ustawienia – wysyłanie email [SMTP].

- Ustawienia działanie alarmów w tej części można ustawić parametry dotyczące działania funkcji alarmowych i sprawdzić ustawienia alarmów dźwiękowych. Typy zdarzeń alarmowych, które są zestawione w tej części zakładki Alarmowanie:
  - Alarm I (przekroczenie wartości) / Alarm II (przekroczenie wartości) alarmy dotyczące przekroczenia progów mierzonej wartości w programie APSystem PC zostały podzielone na dwa poziomy: Alarm I oraz Alarm II. Dzięki temu użytkownik może ustawić Alarm II jako alert (sygnalizacja o zbliżaniu się mierzonych wartości do wartości krytycznych = progu krytycznego mierzonej wartości) oraz Alarm I jako alarm właściwy (sygnalizacja o przekroczeniu wartości krytycznych = progu krytycznego mierzonej wartości).

| Ustawienia ogólne Grupy i podgrupy | Komunikacja Zapis dar | nych Alarmowanie | Licencja            |  |  |  |  |  |
|------------------------------------|-----------------------|------------------|---------------------|--|--|--|--|--|
| Ustawienia – działanie alarmów     |                       |                  |                     |  |  |  |  |  |
|                                    | Opóźnienie [gg:mm:ss] | Wiadomość EMAIL  | Odtwórz dźwięk TEST |  |  |  |  |  |
| Alarm I (przekroczenie wartości)   | 00:00:05              | Nie 🔻            | Тур 1 🔻 🍠           |  |  |  |  |  |
| Alarm II (przekroczenie wartości)  | 00:00:05              | Tak 🔻            | Brak 🔻              |  |  |  |  |  |

Parametry, które można ustawić przy Alarm I oraz Alarm II:

- kolumna: Opóźnienie [gg:mm:ss] [pole parametr] parametr służy do ustawienia czasu, po którym program ma uruchomić określoną funkcję alarmową po pojawieniu się alarmu, czyli po przekroczeniu określonych wartości progowych dla Alarm I / Alarm II; format zapisu parametru: gg:mm:ss, gdzie: gg godziny / mm minuty / ss sekundy; minimalna wartość parametru to 00:00:00 (brak opóźnienia alarm zostanie zasygnalizowany zaraz po wystąpieniu), maksymalna wartość parametru 23:59:59 (alarm zostanie zasygnalizowany po 23 godzinach, 59 minutach i 59 sekundach), skok 1 sekunda; uwaga: jeśli w trakcie trwania czasu opóźnienia mierzone wartości znajdą się poza przedziałem alarmowym (ustawionym dla Alarm I / Alarm II), alarm nie zostanie zasygnalizowany;
- kolumna: Wiadomość EMAIL [pole menu] w tym miejscu można ustawić sygnalizację alarmów Alarm I / Alarm II poprzez wysłanie wiadomości e-mail (opis ustawień dotyczących nadawcy i adresata tych wiadomości e-mail w dalszej części instrukcji); można wybrać opcje: *Tak* (sygnalizacja poprzez e-mail aktywna) | *Nie* (sygnalizacja poprzez e-mail nieaktywna); uwaga: aby funkcja działała poprawnie, komputer musi mieć dostęp do Internetu oraz muszą być prawidłowo ustawione parametry dotyczące nadawcy i adresata wiadomości e-mail (parametry opisane w dalszej części instrukcji);
- kolumna: Odtwórz dźwięk [pole menu] w tym miejscu można ustawić sygnalizację alarmów Alarm I / Alarm II poprzez sygnał dźwiękowy (dostępne standardowe sygnały dźwiękowe systemu Windows); można wybrać opcje: *Brak* (sygnalizacja dźwiękowa nieaktywna) / *Typ 1* (sygnalizacja dźwiękowa aktywna dźwięk 1) / *Typ 2* (sygnalizacja dźwiękowa aktywna dźwięk 2) / ... / *Typ 7* (sygnalizacja dźwiękowa aktywna dźwięk 7); uwaga: aby funkcja działała poprawnie, komputer musi być wyposażony w działające poprawnie głośniki;
- kolumna: TEST [przycisk test] w kolumnie TEST, po wybraniu odpowiedniego typu dźwięku, pojawia się przycisk, który umożliwia odtworzenie testowe tego dźwięku; funkcja przycisku ułatwia i przyspiesza wybór odpowiedniego do aplikacji sygnału dźwiękowego, informującego o przekroczeniu progów

alarmowych dla Alarm I / Alarm II; uwaga: przycisk wywoła sygnał dźwiękowy, jeśli do głośniki komputera będą działać poprawnie;

- Alarm (błąd komunikacji) program może sygnalizować również alarm związany z błędami w komunikacji oprogramowanie – podłączone urządzenia. Parametry dla tego typu alarmu są identyczne jak w przypadku Alarm I oraz Alarm II:
  - kolumna: Opóźnienie [gg:mm:ss] [pole parametr] parametr służy do ustawienia czasu, po którym program ma uruchomić określoną funkcję alarmową po pojawieniu się alarmu, czyli po pojawieniu się problemów z komunikacją; format zapisu parametru: gg:mm:ss, gdzie: gg godziny / mm minuty / ss sekundy; minimalna wartość parametru to 00:00:00 (brak opóźnienia alarm zostanie zasygnalizowany zaraz po wystąpieniu), maksymalna wartość parametru 23:59:59 (alarm zostanie zasygnalizowany po 23 godzinach, 59 minutach i 59 sekundach), skok 1 sekunda; uwaga: jeśli w trakcie trwania czasu opóźnienia problem z komunikacją zostanie rozwiązany, alarm nie zostanie zasygnalizowany;
  - kolumna: Wiadomość EMAIL [pole menu] w tym miejscu można ustawić sygnalizację alarmu związanego z komunikacją poprzez wysłanie wiadomości e-mail (opis ustawień dotyczących nadawcy i adresata tych wiadomości e-mail w dalszej części instrukcji); można wybrać opcje: *Tak* (sygnalizacja poprzez e-mail aktywna) | *Nie* (sygnalizacja poprzez e-mail nieaktywna); uwaga: aby funkcja działała poprawnie, komputer musi mieć dostęp do Internetu oraz muszą być prawidłowo ustawione parametry dotyczące nadawcy i adresata wiadomości e-mail (parametry opisane w dalszej części instrukcji);
  - kolumna: Odtwórz dźwięk [pole menu] w tym miejscu można ustawić sygnalizację alarmu związanego z komunikacją poprzez sygnał dźwiękowy (dostępne standardowe sygnały dźwiękowe systemu Windows); można wybrać opcje: *Brak* (sygnalizacja dźwiękowa nieaktywna) / *Typ 1* (sygnalizacja dźwiękowa aktywna dźwięk 1) / *Typ 2* (sygnalizacja dźwiękowa aktywna dźwięk 2) / ... /

*Typ 7* (sygnalizacja dźwiękowa aktywna – dźwięk 7); uwaga: aby funkcja działała poprawnie, komputer musi być wyposażony w działające poprawnie głośniki;

- kolumna: TEST [przycisk test] w kolumnie TEST, po wybraniu odpowiedniego typu dźwięku, pojawia się przycisk, który umożliwia odtworzenie testowe tego dźwięku; funkcja przycisku ułatwia i przyspiesza wybór odpowiedniego do aplikacji sygnału dźwiękowego, informującego o problemach z komunikacją; uwaga: przycisk wywoła sygnał dźwiękowy, jeśli do głośniki komputera będą działać poprawnie;
- Alarm (błąd programu) program może sygnalizować również alarm związany z błędami w działaniu samego programu.. Parametry dla tego typu alarmu są analogiczne do poprzednich:
  - kolumna: Wiadomość EMAIL [pole menu] w tym miejscu można ustawić sygnalizację alarmu związanego z działaniem programu poprzez wysłanie wiadomości e-mail (opis ustawień dotyczących nadawcy i adresata tych wiadomości e-mail w dalszej części instrukcji); można wybrać opcje: *Tak* (sygnalizacja poprzez e-mail aktywna) | *Nie* (sygnalizacja poprzez e-mail nieaktywna); uwaga: aby funkcja działała poprawnie, komputer musi mieć dostęp do Internetu oraz muszą być prawidłowo ustawione parametry dotyczące nadawcy i adresata wiadomości e-mail (parametry opisane w dalszej części instrukcji);
  - kolumna: Odtwórz dźwięk [pole menu] w tym miejscu można ustawić sygnalizację alarmu związanego z działaniem programu poprzez sygnał dźwiękowy (dostępne standardowe sygnały dźwiękowe systemu Windows); można wybrać opcje: *Brak* (sygnalizacja dźwiękowa nieaktywna) / *Typ 1* (sygnalizacja dźwiękowa aktywna dźwięk 1) / *Typ 2* (sygnalizacja dźwiękowa aktywna dźwięk 2) / ... / *Typ 7* (sygnalizacja dźwiękowa aktywna dźwięk 7); uwaga: aby funkcja działała poprawnie, komputer musi być wyposażony w działające poprawnie głośniki;
  - kolumna: TEST [przycisk test] w kolumnie TEST, po wybraniu odpowiedniego typu dźwięku, pojawia się przycisk, który umożliwia odtworzenie testowe tego dźwięku; funkcja przycisku ułatwia i przyspiesza

wybór odpowiedniego do aplikacji sygnału dźwiękowego, informującego o problemach z komunikacją; uwaga: przycisk wywoła sygnał dźwiękowy, jeśli do głośniki komputera będą działać poprawnie;

- Ustawienia wysyłanie email [SMTP] w tej części można ustawić parametry dotyczące działania komunikatów mailowych. Opis parametrów:
  - Odbiorca adres email [pole parametr] w tym miejscu należy wprowadzić adres odbiorcy wiadomości lub adresy odbiorców wiadomości; wprowadzając więcej niż jeden adres email, kolejny adres należy poprzedzić znakiem średnika "; ";
  - Temat wiadomości [pole parametr] w tym miejscu należy wprowadzić treść, która będzie wyświetlana w temacie wysłanej przez program wiadomości; temat każdej wiadomości wysłanej przez program będzie zaczynał się od sformułowania APSystem PC\_;
  - Nadawca nazwa [pole parametr] w tym miejscu należy wprowadzić treść, która będzie wyświetlana w polu nadawcy wiadomości email; nazwa nadawcy wiadomości email będzie zaczynała się od sformułowania APSystem PC\_;
  - Nadawca nazwa [pole parametr] w tym miejscu należy wprowadzić treść, która będzie wyświetlana w polu nadawcy wiadomości email; nazwa nadawcy wiadomości email będzie zaczynała się od sformułowania APSystem PC\_;
  - Nadawca adres email [pole parametr] w tym miejscu należy wprowadzić adres email, który ma być wykorzystywany przez program do wysyłania komunikatów email;
  - Nadawca adres SMTP [pole parametr] w tym miejscu należy wprowadzić adres serwera poczty wychodzącej, odpowiedni do Nadawca – adres email;

- Nadawca hasło [pole parametr] w tym miejscu należy wprowadzić hasło, które program będzie wykorzystywał do logowania się na serwer poczty wychodzącej, by wysłać komunikat email (hasło odpowiednie do Nadawca – adres email);
- Nadawca nazwa użytkownika [pole parametr] w tym miejscu należy wprowadzić nazwę użytkownika, którą program będzie wykorzystywał do logowania się na serwer poczty wychodzącej, by wysłać komunikat email (nazwa użytkownika odpowiednia do Nadawca adres email);
- Nadawca uwierzytelnianie SMTP [pole menu] w tym miejscu należy ustawić, czy określony serwer poczty wychodzące wymaga uwierzytelniania; do wyboru są dostępne opcje: *brak | domyślne | SASL*;
- Nadawca port SMTP [pole parametr] w tym miejscu należy wprowadzić numer portu serwera poczty wychodzącej;

### Zakładka – Alarm testowy

| Jstawienia | Grupy i poo   | lgrupy  | Komunikacja    | Zapis danych    | Alarmowanie  | Alar | m testowy | Użytkownicy | Eks 1 |
|------------|---------------|---------|----------------|-----------------|--------------|------|-----------|-------------|-------|
| Godziny z  | adziałania al | armów   | testowych      |                 |              |      |           |             |       |
|            |               | Godzi   | ina wyzwolenia | [gg:mm:ss]      | Wiadomość EN | IAIL | ID progra | mu          |       |
| Alarm t    | estowy 1      | 00:00   | 0:00           | •               | Nie          | •    | (brak)    |             | •     |
| Alarm t    | estowy 2      | 00:00   | 0:00           |                 | Nie          | -    | (brak)    |             | •     |
| Alarm t    | estowy 3      | 00:00   | 0:00           |                 | Nie          | -    | (brak)    |             | -     |
| Alarm t    | estowy 4      | 00:00   | 0:00           |                 | Nie          | -    | (brak)    |             | •     |
| Alarm t    | estowy 5      | 00:0    | 0:00           |                 | Nie          | •    | (brak)    |             | •     |
| Alarm t    | estowy 6      | 00:00   | 0:00           |                 | Nie          | -    | (brak)    |             | •     |
| Alarm t    | estowy 7      | 00:0    | 0:00           |                 | Nie          | •    | (brak)    |             | -     |
| Alarm t    | estowy 8      | 00:00   | 0:00           |                 | Nie          | -    | (brak)    |             | •     |
| Alarm t    | estowy 9      | 00:0    | 0:00           |                 | Nie          | •    | (brak)    |             | -     |
| Alarm t    | estowy 10     | 00:0    | 0:00           |                 | Nie          | •    | (brak)    |             | -     |
| Alarm t    | estowy 11     | 00:00   | 0:00           |                 | Nie          | -    | (brak)    |             | -     |
| Alarm t    | estowy 12     | 00:00   | 0:00           | <b>A</b>        | Nie          | -    | (brak)    |             | -     |
| IMAG       | A . Wastańć ( | 0.00.0  | ana ana brak   |                 |              |      |           |             |       |
| OWAG       | A: Wartost u  | 0:00:00 | ) uznacza Drak | wyzwoieriia ala | mo testowego | ,    |           |             |       |
| Ustawieni  | a ogólne      |         |                |                 |              |      |           |             |       |
| Odtwó      | rz dźwięk     | Brak    | :              | - 17            | )            |      |           |             |       |
|            |               |         |                |                 |              |      |           |             |       |
|            |               |         |                |                 |              |      |           |             |       |
|            |               |         |                |                 |              |      |           |             |       |
|            |               |         |                |                 |              |      |           |             |       |
|            |               |         |                |                 |              |      |           |             |       |
|            |               |         |                |                 |              |      |           |             |       |
|            |               |         |                |                 |              |      |           |             |       |

W zakładce *Alarm testowy* istnieje możliwość konfiguracji alarmów testowych – czyli zdarzeń (email / dźwięk), które mają być wywoływane o określonych godzinach w celu weryfikacji czy aplikacja działa poprawnie.

- Godziny zadziałania alarmów testowych w tej części można ustawić parametry dotyczące godzin wyzwalania alarmów.
  - Godzina wyzwolenie [pole parametr] godzina wyzwolenia alarmu testowego każdego dni o tej godzinie będzie wyzwalana alarm. Wartość 00:00:00 – brak alarmu.
  - Wiadomość EMAIL [pole parametr] parametr definiuje czy wyzwolenie alarmu testowego ma generować wysłanie wiadomości email.
  - ID Programu [pole parametr] parametr definiuje jaki program ma się wywołać z wystąpieniem alarmu testowego.
- Ustawienia ogólne w tej części można czy alarm testowy ma generować dźwięk.

#### Zakładka – Użytkownicy

| pcje proje | ktu              |             |              |             |            |               |             | (      |
|------------|------------------|-------------|--------------|-------------|------------|---------------|-------------|--------|
| Ustawienia | Grupy i podgrupy | Komunikacja | Zapis danych | Alarmowanie | Alarm te   | stowy         | Użytkownicy | Eks    |
| Lp.:       | Login            | Imię        |              | Nazwisko    |            | Uprav         | vnienia     | -      |
|            |                  |             |              |             |            |               |             |        |
|            |                  |             |              |             |            |               |             |        |
|            |                  |             |              |             | +          | Dodaj         |             | - 1    |
|            |                  |             |              |             | - ×        | Usuń<br>Edytu | j           |        |
|            |                  |             |              |             | _          | -             |             | - 1    |
|            |                  |             |              |             |            |               |             |        |
|            |                  |             |              |             |            |               |             |        |
| -          |                  |             |              |             |            |               |             |        |
|            |                  |             |              |             |            |               |             | -1     |
|            |                  |             |              |             |            |               |             | -      |
|            |                  |             |              |             |            |               |             |        |
|            |                  |             |              |             |            |               |             |        |
|            |                  |             |              |             | <b>v</b> . |               |             | lanica |

Zakładka umożliwia wprowadzenie użytkowników oraz przydzielenie im uprawnień do wykonywania poszczególnych operacji.

#### Zakładka – Licencja

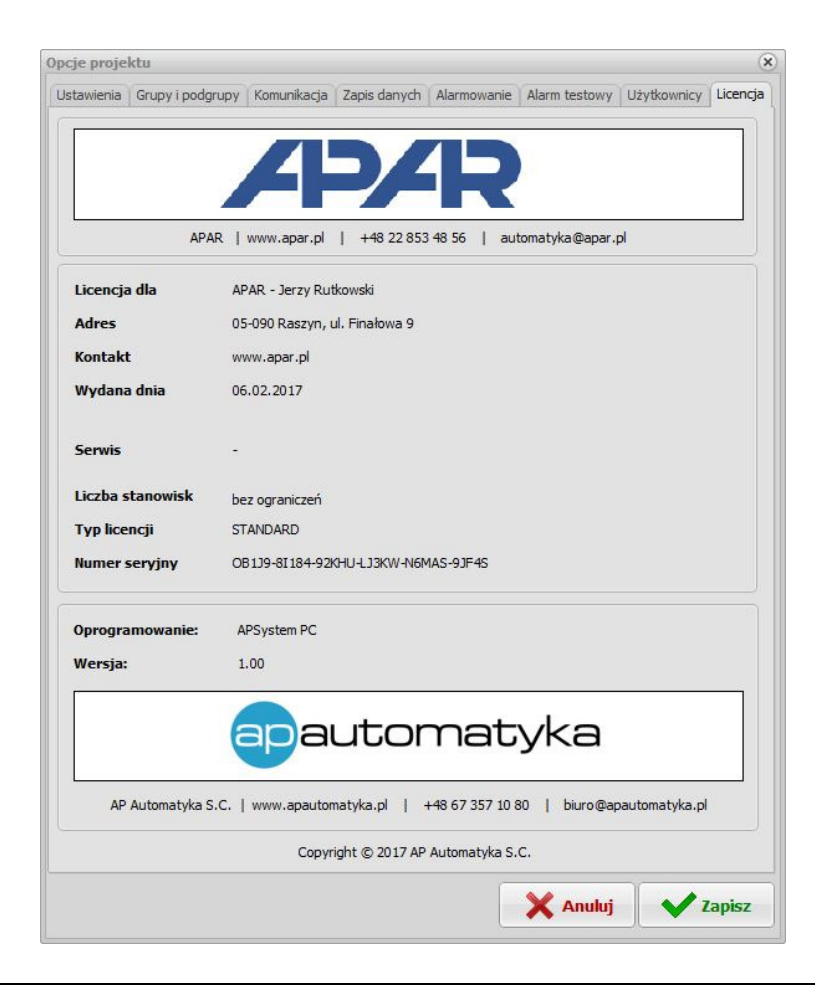

W zakładce *Licencja* wyświetlane są informacje dotyczące przede wszystkim licencji oprogramowania, ale również dane kontaktowe producenta oprogramowania oraz dane kontaktowe firmy, która wdrożyła oprogramowanie (Serwis / Kontakt).

Informacje dotyczące licencji:

- Licencja dla: nazwa firmy, która jest użytkownikiem oprogramowania
- Wydana dnia: data wydania licencji (np. 2017-01-15)
- Liczba stanowisk: liczba stanowisk, na których może pracować oprogramowanie w tej firmie (np. bez ograniczeń)
   Typ licencji: typ licencji oprogramowania:
  - DEMO możliwość podłączenia jednego urządzenia pomiarowego
  - STANDARD możliwość podłączenia do 100 urządzeń pomiarowych
- Serwis: nazwa firmy, która wdrażała oprogramowanie oraz świadczy usługi serwisowe
- Kontakt: kontakt do firmy, która wdrażała oprogramowanie oraz świadczy usługi serwisowe

#### UWAGA:

- jeśli wszystkie zmiany ustawień dokonane w opisanym oknie programu Opcje projektu mają być zapisane, należy kliknąć przycisk Zapisz;
- jeśli wszystkie zmiany ustawień dokonane w opisanym oknie programu Opcje projektu nie mają być zapisane, należy kliknąć przycisk Anuluj lub po prostu zamknąć okno krzyżykiem (górny-prawy narożnik okna programu);
- zaleca się, aby podczas parametryzacji ustawień programu zapisywać ustawienia, klikając przycisk Zapisz, więcej niż jeden raz; zapobiegnie to problemom związanym z utratą danych np. poprzez nieprzewidywane wyłączenie zasilania komputera;

## Dodawanie nowych urządzeń

Po kliknięciu prawym przyciskiem myszki w głównym oknie programu (zakładka *Mapa pomiarów*) pojawi się menu kontekstowe, z którego należy wybrać pierwszą opcję – *Dodaj urządzenie*.

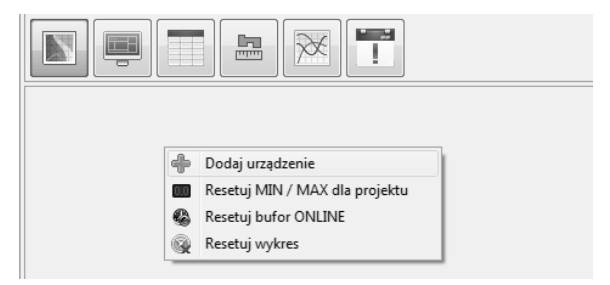

Wybór tej opcji spowoduje wyświetlenie nowego okna programu – Dodaj urządzenie.

| Dodaj urządzenie                                                                             |                                                                                                  | (*)    |
|----------------------------------------------------------------------------------------------|--------------------------------------------------------------------------------------------------|--------|
| AR247<br>AR252<br>AR540_AR75x<br>AR594<br>AR594<br>AR5xx<br>AR6x0<br>AR6x2<br>AR6x3<br>AR715 | Nazwa urządzenia:<br>Producent:<br>Strona internetowa:<br>Liczba wartości:<br>Protokół:<br>Opis: | -      |
|                                                                                              | 🗙 Anuluj                                                                                         | f Inne |

W oknie programu (Dodaj urządzenie) mamy dwa przyciski funkcyjne:

- Anuluj kliknięcie tego przycisku powoduje zamknięcie okna programu;
- Inne kliknięcie tego przycisku powoduje otwarcie okna programu, które umożliwi zdefiniowanie nowego urządzenia;

Aby dodać nowe urządzenie, które nie zostało jeszcze zdefiniowane w bibliotece urządzeń, należy kliknąć przycisk *Inne*. Kliknięcie tego przycisku spowoduje wyświetlenie nowego okna – *Dodaj nowe, niezdefiniowane urządzenie*.

| odaj nowe, r                  | niezdefiniowane | e urządz | tenie       |     |       |             |        | (    |
|-------------------------------|-----------------|----------|-------------|-----|-------|-------------|--------|------|
| Nazwa                         |                 | AR654    | ł           |     |       |             |        |      |
| Liczba wartośc                | d               | 4 war    | tości       |     |       |             |        |      |
| Grupa/podgru                  | ра              | Nieprz   | zypisany    |     |       |             |        | •    |
| Protokół                      |                 | Modbu    | us TCP      |     |       |             |        |      |
| Dan <mark>e (</mark> kolejno: | ść bajtów)      | Stand    | adowa       |     |       |             |        |      |
| Dane (kolejnos                | ść rejestrów)   | Stand    | adowa       |     |       |             |        |      |
| Slot transmisji               |                 | ETH S    | lot         |     |       |             |        |      |
| Adres IP urząc                | dzenia          | 192.10   | 58.1.100    |     |       | Port        | 1000   |      |
|                               |                 | 100      |             |     | 47    |             | 16     |      |
| Adres urządze                 | nia             | 1        |             |     |       |             |        |      |
| Timeout [ms] >                | ¢ 10            | 50       |             |     | Liczb | a powtórzeń | 0      |      |
| Wartość 1                     | Kanał 1         | •        | °C          | • 1 |       | 1           | px •   | - *  |
| Wartość 2                     | Kanał 2         | -        | °C          | • 1 |       | - 1         | px 🔹 🔔 |      |
| Wartość 3                     | Kanał 3         | •        | °C          | • 1 |       | - 1         | px 💌 🔄 | -    |
| Wartość 4                     | Kanał 4         | -        | °C          | • 1 |       | -           | px 🔻 🔄 | -    |
|                               |                 |          |             |     |       |             |        |      |
|                               |                 | Zanio    | z jako czab |     | ¥ Ar  | lui         | 1 30   | nict |

Podstawowe parametry, które należy skonfigurować w wyświetlonym oknie programu:

- Nazwa [pole parametr] w tym miejscu należy wprowadzić ustaloną dla urządzenia nazwę; w tym miejscu przypisana do urządzenia nazwa będzie jego identyfikatorem w pozostałych oknach programu APSystem PC;
- Liczba wartości [pole menu] w tym miejscu należy ustawić, ile parametrów będzie mierzyć (przesyłać do programu) definiowane urządzenie; maksymalna liczba parametrów dla jednego urządzenia została ograniczona do 9;
- Grupa/podgrupa [pole menu] w tym miejscu można ustawić, do której grupy/podgrupy urządzeń ma być przypisane definiowane urządzenie; grupy i podgrupy definiuje się podczas konfiguracji projektu (przycisk w głównym oknie programu Ustawienia => okno Opcje projektu => zakładka Grupy i podgrupy); urządzenie nie musi być przypisane do konkretnej grupy/podgrupy (wtedy wyświetlana jest informacja Nieprzypisany);
- Protokół [pole menu] w tym miejscu należy ustawić, w jakim protokole będą przesyłane dane z urządzenia do programu APSystem PC; do wyboru są dostępne opcje: Modbus RTU | Modbus ASCII | Modbus ASCII;
- Slot transmisji [pole menu] w tym miejscu należy ustawić, do którego slotu (portu COM) zostanie podłączone definiowane urządzenie; parametry slotów transmisji ustawia się podczas konfiguracji projektu (przycisk w głównym oknie programu Ustawienia => okno Opcje projektu => zakładka Komunikacja); do wyboru są dostępne opcje: COM Slot 1 | COM Slot 2 | ... | COM Slot 5 | ETH Slot;
- Adres IP urządzenia / Port parametry komunikacji Ethernet
- Adres urządzenia [pole menu] w tym miejscu należy ustawić adres definiowanego urządzenia w sieci RS-485; w jednej sieci RS-485 może pracować maksymalnie 64 urządzeń; do wyboru są dostępne opcje: 1 | 2 | 3 | ... | 64;
- Timeout [ms] x 10 [pole parametr] jest to maksymalny czas jaki może upłynąć pomiędzy wysłaniem zapytania a otrzymaniem odpowiedzi z urządzenia aby nie wywołać alarmu, bądź ponownego zapytania; parametr ten jest definiowany z krokiem co 10 ms, dlatego też aby timeout wynosił 200 ms należy wpisać 20 (20\*10 = 200ms);
- Liczba powtórzeń [pole menu] jest to liczba jaką program ma powtórzyć wysyłanie zapytania o parametr.

W oknie programu *Dodaj nowe, niezdefiniowane urządzenie* znajdują się dodatkowe zakładki, które umożliwiają ustawienie innych parametrów dotyczących definiowanego urządzenia. Lista zakładek:

- Ogólne w tym miejscu istnieje możliwość nadania nazwy wartości mierzonej, jej jednostki, rozdzielczości, z jaką wartość ma być wyświetlana oraz koloru, który będzie ją przedstawiał w oknie Przebiegi pomiarów;
- Komunikacja w tym miejscu należy ustawić parametry dotyczące transmisji danych po szynie RS-485, z wykorzystaniem protokołu Modbus RTU lub ASCII;
- Alarmy w tym miejscu istnieje możliwość ustawienia progów alarmowych dla mierzonych przez definiowane urządzenie wartości;
- Wizualizacja w tym miejscu istnieje możliwość ustawienia parametrów odpowiadających za wizualizację mierzonych wartości w poszczególnych oknach programu;
- Skalowanie w tym miejscu istnieje możliwość ustawienia parametrów odpowiadających za skalowanie wyników pomiarów;
- Korekcja pomiarów w tym miejscu istnieje możliwość wprowadzenia korekty wykonywanych pomiarów

#### Zakładka Ogólne

W tym miejscu istnieje możliwość nadania nazwy wartości mierzonej, jej jednostki, rozdzielczości, z jaką wartość ma być wyświetlana oraz koloru, który będzie ją przedstawiał w oknie *Przebiegi pomiarów*.

| goine  | Kom | unikacja | Alarmy | Wizuali | zacja | Wskaźniki | Skalowanie            | e Kore | ekcja po  | omiarów       |  |
|--------|-----|----------|--------|---------|-------|-----------|-----------------------|--------|-----------|---------------|--|
|        |     | Nazwa    |        |         | Jedno | stka      | Kropka dzies          | siętna | Wykre     | es            |  |
| Wartoś | ć 1 | Stężenie | e CO2  | -       | ppm   | •         | 0                     | -      |           | 1 px 🔻        |  |
|        |     |          |        |         |       |           |                       |        |           |               |  |
|        |     |          |        |         |       |           |                       |        |           |               |  |
|        |     |          |        |         |       |           |                       |        |           |               |  |
|        |     |          |        |         |       |           |                       |        |           |               |  |
|        |     |          |        |         |       |           |                       |        |           |               |  |
|        |     |          |        |         |       |           |                       |        |           |               |  |
|        |     |          |        |         |       |           |                       |        |           |               |  |
|        |     |          |        |         |       |           |                       |        |           |               |  |
|        |     |          |        |         |       |           |                       |        |           |               |  |
|        |     |          |        |         |       |           |                       |        |           |               |  |
|        |     |          |        |         |       |           |                       |        |           |               |  |
|        |     |          |        |         |       |           | as III and a constant |        | 121212123 | Second Second |  |

Wielkość wyświetlonej tabeli zależy od parametru *Liczba wartości*, który był opisany wyżej. W tabeli może być minimalnie 1 wartość, maksymalnie 9 wartości. Lista parametrów (kolumn), które można ustawić w ramach tej zakładki (parametry przypisywane są niezależnie do każdej wartości mierzonej przez definiowane urządzenie):

 Nazwa [pole menu | pole parametr] – w tym miejscu można danej wartości, mierzonej przez urządzenie, przypisać właściwą nazwę, co ułatwi jej rozpoznawanie w innych oknach programu; istnieje możliwość wyboru nazwy z rozwijanej listy (np. Wilgotność, Temperatura, Ciśnienie, ...) lub przypisania indywidualnej nazwy wartości (zaleca się, by nazwa była możliwie jak najkrótsza, najlepiej nie więcej niż 20 znaków)

|      |       | Nazwa                             |   | Jednostka |   | Kropka dziesiętna | Wykres |
|------|-------|-----------------------------------|---|-----------|---|-------------------|--------|
| Wart | ość 1 | Temperatura                       | • | x         | • | 0 •               |        |
| Wart | ość 2 | Temperatura<br>Róznica temperatur | ^ | x         | • | 0 -               |        |
| Wart | ość 3 | dт<br>Н                           | Ξ | x         | • | 0 •               |        |
| Wart | ość 4 | Humi<br>Wilgotność                |   | x         | • | 0 🔻               |        |
| Wart | ość 5 | Roznica wilgotności<br>dH         | - | x         | • | 0 -               |        |

Jednostka [pole menu | pole parametr] – w tym miejscu można danej wartości, mierzonej przez urządzenie, przypisać właściwą jednostkę; istnieje możliwość wyboru jednostki z rozwijanej listy (np. %RH, °C, Pa, ...) lub przypisania indywidualnej nazwy jednostki (zaleca się, by nazwa jednostki była możliwie jak najkrótsza, nie więcej niż 5 znaków);

|           | Nazwa         | Jednostka    | Kropka dziesiętna | Wykres |
|-----------|---------------|--------------|-------------------|--------|
| Wartość 1 | Temperatura 🔹 | <u>°C</u> ▼  | 0 🔹               |        |
| Wartość 2 | Nazwa 2 👻     | °C ▲<br>°F   | 0 -               |        |
| Wartość 3 | Nazwa 3 👻     | °K<br>%rh ≡  | 0 -               |        |
| Wartość 4 | Nazwa 4 👻     | %RH<br>bar   | 0 •               |        |
| Wartość 5 | Nazwa 5 👻     | mbar<br>Pa 🔻 | 0 •               |        |

Kropka dziesiętna [pole menu] – w tym miejscu można danej wartości, mierzonej przez urządzenie, przypisać właściwą rozdzielczość, z jaką mają być wyświetlane wyniki; maksymalna rozdzielczość, jaką można ustawić dla danej wartości do 5 miejsc po przecinku;

|   |           | Nazwa         | Jednostka | Kropka dziesiętna | Wykres |
|---|-----------|---------------|-----------|-------------------|--------|
| w | /artość 1 | Temperatura 👻 | °C 🗸      | 0 -               |        |
| w | /artość 2 | Nazwa 2 🗸     | x –       | 0<br>1            |        |
| w | /artość 3 | Nazwa 3 🗸     | x         | 2<br>3            |        |
| W | /artość 4 | Nazwa 4 🗸     | x 🗸       | 4<br>5            |        |

 Wykres [pole koloru] – w tym miejscu można danej wartości, mierzonej przez urządzenie, przypisać odpowiedni kolor; umożliwi to rozróżnienie danej wartości w oknie Przebiegi pomiarów; kliknięcie przycisku znajdującego w kolumnie Wykres spowoduje otwarcie okna z paletą kolorów – Kolor; wybrany kolor będzie wyświetlany w kolumnie Wykres;

|           | Nazwa       | Jednostka | Kropka dziesiętna | Wykres | Kolor                             |
|-----------|-------------|-----------|-------------------|--------|-----------------------------------|
| Wartość 1 | Temperatura | ▼ °C      | 0 🗸               |        | Kolory podstawowe:                |
| Wartość 2 | Nazwa 2     | • x •     | 0 -               |        |                                   |
| Wartość 3 | Nazwa 3     | • x •     | 0 -               |        |                                   |
| Wartość 4 | Nazwa 4     | • x •     | 0 -               |        |                                   |
| Wartość 5 | Nazwa 5     | • x •     | 0 -               |        |                                   |
| Wartość 6 | Nazwa 6     | • x •     | 0 -               |        | Kolory nie <u>s</u> tandardowe:   |
|           |             |           |                   |        |                                   |
|           |             |           |                   |        | Definiui kolory niestandardowe >> |
|           |             |           |                   |        | OK Anuluj                         |

#### Zakładka Komunikacja

W tym miejscu należy ustawić parametry dotyczące transmisji danych po szynie RS-485, z wykorzystaniem protokołu Modbus RTU lub Modbus ASCII.

Dodawanie nowych urządzeń

| Timeout [ms] x 10 | 0              | 100          | Liczba        | powtórzeń   | 0 •           |
|-------------------|----------------|--------------|---------------|-------------|---------------|
| Ogólne Komun      | nikacja Alarmy | Wizualizacja | Skalowanie    | Korekcja po | miarów        |
| 1                 | Typ zmiennej   | Funkcja      |               | Adres reje  | estru         |
| Wartość 1         | WORD (+)       | Holding Regi | ster (0x03)   | - 1         |               |
| Wartość 2         | WORD (+)       | Holding Regi | ster (0x03) 🔹 | 1           |               |
| Wartość 3         | WORD (+)       | Holding Regi | ster (0x03) 🔹 | 1           |               |
| Wartość 4 🛛       | WORD (+)       | Holding Regi | ster (0x03) 🔹 | • 1         |               |
| Wartość 5         | WORD (+)       | Holding Regi | ster (0x03)   | 1           |               |
| Wartość 6         | WORD (+)       | Holding Regi | ster (0x03) 🔹 | - 1         |               |
|                   |                |              |               |             |               |
|                   |                |              |               |             |               |
|                   |                |              |               |             |               |
|                   |                |              |               |             |               |
|                   |                |              |               | × /         | Anuluj Zapisz |

Wielkość wyświetlonej tabeli zależy od parametru *Liczba wartości*, który był opisany wyżej. W tabeli może być minimalnie 1 wartość, maksymalnie 9 wartości. Lista parametrów (kolumn), które można ustawić w ramach tej zakładki (parametry przypisywane są niezależnie do każdej wartości mierzonej przez definiowane urządzenie):

Typ zmiennej [pole menu] – w tym miejscu należy ustawić typ zmiennej dla wybranej wartości, mierzonej i przesyłanej przez definiowane urządzenie;

Dodawanie nowych urządzeń

| l |           | Typ zmiennej            | Funkcja                   | Adres rejestru |
|---|-----------|-------------------------|---------------------------|----------------|
| l | Wartość 1 | WORD (+) 🔻              | Holding Register (0x03) 💌 | 1              |
|   | Wartość 2 | WORD (+)<br>INT (+/-)   | Holding Register (0x03) 🔻 | 1              |
|   | Wartość 3 | DWORD (+)<br>DINT (+/-) | Holding Register (0x03) 🔻 | 1              |
|   | Wartość 4 | REAL (+/-)              | Holding Register (0x03) 🔻 | 1              |

- WORD (+) [zmienna] zmienna 16 bitowa, stałoprzecinkowa bez znaku
- INT (+/-) [zmienna] zmienna 16 bitowa, stałoprzecinkowa ze znakiem
- DWORD (+) [zmienna] zmienna 32 bitowa, stałoprzecinkowa bez znaku
- DINT (+/-) [zmienna] zmienna 32 bitowa, stałoprzecinkowa ze znakiem
- REAL (+/-) [zmienna] zmienna 32 bitowa, zmiennoprzecinkowa ze znakiem
- Funkcja [pole menu] w tym miejscu należy ustawić funkcję ... definicja

|           | Typ zmiennej | Funkcja                                          | Adres rejestru |
|-----------|--------------|--------------------------------------------------|----------------|
| Wartość 1 | WORD (+)     | Holding Register (0x03) 🔻                        | 1              |
| Wartość 2 | WORD (+)     | Holding Register (0x03)<br>Input Register (0x04) | 1              |

- Holding Register (0x03) [funkcja] odczyt rejestrów MODBUS
- Input Register (0x04) [funkcja] odczyt rejestrów wejściowych MODBUS
- Adres rejestru [pole parametr] w tym miejscu należy określić adres rejestru dla określonej wartości.

#### Zakładka Alarmy

W tym miejscu istnieje możliwość ustawienia dwóch niezależnych progów alarmowych dla mierzonych przez definiowane urządzenie wartości.

## Dodawanie nowych urządzeń z biblioteki urządzeń

Po kliknięciu prawym przyciskiem myszki w głównym oknie programu (zakładka *Mapa pomiarów*) pojawi się menu kontekstowe, z którego należy wybrać pierwszą opcję – *Dodaj urządzenie*.

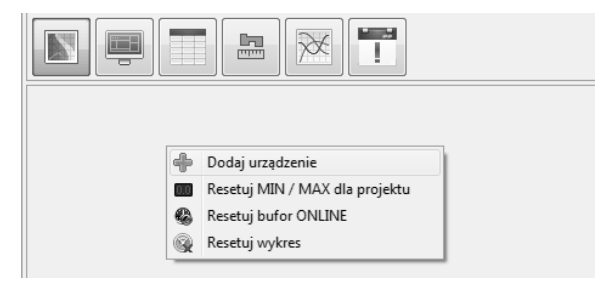

Wybór tej opcji spowoduje wyświetlenie nowego okna programu – *Dodaj urządzenie*. W oknie tym istnieje możliwość dodania urządzenia z biblioteki urządzeń Apar (lewa kolumna okna).

| odaj urządzenie                                                            |                                                                                         | 6                                                                                         |  |  |
|----------------------------------------------------------------------------|-----------------------------------------------------------------------------------------|-------------------------------------------------------------------------------------------|--|--|
| AR247<br>AR252<br>AR540_AR75x<br>AR553<br>AR594<br>AR5xx<br>AR6x0<br>AR6x2 | Nazwa urządzenia:<br>Producent:<br>Strona internetowa:<br>Liczba wartości:<br>Protokół: | AR6x2<br>Apar<br>www.apar.pl<br>1<br>Modbus RTU                                           |  |  |
| AR6x3<br>AR715                                                             | Opis:                                                                                   | Regulator uniwersalny serii AR6x2<br>(AR602, AR632, AR642, AR652,<br>AR662, AR682, AR692) |  |  |
|                                                                            | 🗙 Anuluj                                                                                | Inne 🗸 Zapisz                                                                             |  |  |

#### Dodawanie nowych urządzeń z biblioteki urządzeń

Biblioteka urządzeń obejmuje wybrane urządzenia oferowane przez firmę Apar, które mogą współpracować z oprogramowaniem APSystem PC. Należy jednak pamiętać, że do podłączenia tych urządzeń z komputerem PC wymagany jest odpowiedni konwerter RS485-USB lub RS485-RS232 (jeśli komputer posiada port RS232).

Klikając na wybrane urządzenie w oknie programu (*Dodaj urządzenie*) zostaną wyświetlone podstawowe informacje na jego temat. Informacje przypisywane do urządzeń z biblioteki:

- Nazwa urządzenia: nazwa urządzenia (część symbolu urządzenia)
- Producent: nazwa producenta/producentów urządzenia
- Strona internetowa: strona internetowa producenta/producentów urządzenia
- Liczba wartości: maksymalna liczba parametrów mierzonych przez to urządzenie
- Protokół: nazwa protokołu wykorzystywanego przy transmisji danych (MODBUS RTU / ASCII)
- Opis: skrócony opis urządzenia

W oknie programu (Dodaj urządzenie) mamy trzy przyciski funkcyjne:

- Anuluj kliknięcie tego przycisku powoduje zamknięcie okna programu;
- Inne kliknięcie tego przycisku powoduje otwarcie kolejnego okna programu, które umożliwi dodanie do biblioteki urządzeń innego urządzenia (program może bowiem współpracować z urządzeniami innych producentów, które posiadają interfejs RS-485 z protokołem MODBUS RTU lub MODBUS ASCII);
- Zapisz kliknięcie tego przycisku jest równoznaczne z wyborem urządzenia z biblioteki; kliknięcie spowoduje otwarcie kolejnego okna programu, które umożliwi konfigurację wybranego urządzenia pod kątem danej aplikacji;

## Notatki własne